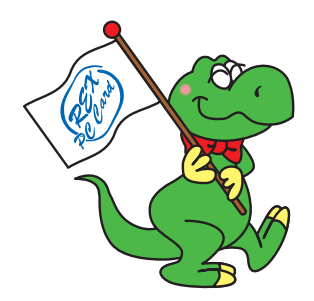

# USB2.0 CD-RW ドライブ

# **RCD-U2PN08CB**

# ユーザーズマニュアル

2001 年 10 月 第 1.0 版 ラトックシステム株式会社

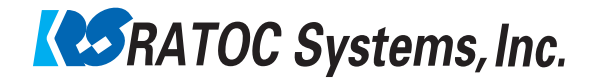

# 目次

| 1 | <ol> <li>はじめに</li></ol>                                          |
|---|------------------------------------------------------------------|
|   | 免責事項について                                                         |
| 2 | 2 . RCD-U2PN08CB について                                            |
| 3 | 3. USB2.0 PC Card(REX-CBU2)のセットアップ 21<br>REX-CBU2 PC Cardのセットアップ |
| 4 | <ul> <li>4. CD-RW ドライブ本体のセットアップ</li></ul>                        |

| 5 | 5 . 使用方法<br>ディスクの入れ方<br>ディスクの取出し方<br>トレイロックの強制解除<br>CD-ROMの利用<br>音楽 CD の再生 |    |
|---|----------------------------------------------------------------------------|----|
| 6 | 6 . メンテナンス                                                                 | 68 |
| 7 | 7.トラブルシューティング Q&A                                                          | 69 |
| 8 | 8.オプション                                                                    | 90 |
| 9 | 9.製品仕様                                                                     | 91 |

この装置は、情報処理装置等電波障害自主規制協議会(VCCI)の基準に基づくクラスB情 報技術装置です。この装置は、家庭環境で使用することを目的としていますが、この装置 がラジオやテレビに近接して使用されると、受信障害を引き起こすことがあります。 取扱説明書に従って正しい取扱いをしてください。

本装置は、落雷等による電源の瞬時電圧低下に対し不都合が生じることがあります。 電源の瞬時電圧低下対策として交流無停電電源装置等を使用されることをお薦めします。

(社団法人日本電子工業振興協会のパーソナルコンピュータの瞬時電圧低下対策ガイドラインに基づく表示)

高調波ガイドライン適合品

## <大切なデータの取扱いについて>

不適切な接続および取扱いにより生じたデータの損失ならびに直接的、間接的 な損害につきましては、当社は一切の保証をいたしません。あらかじめご了承 ください。

重要なデータに関しては、万一に備えて元データと照合する機能(ファイルコンペア等)を有効にした状態でバックアップ(複製)を行ってください。

#### <ご注意>

個人または家庭内等限られた範囲内での使用(以下「私的使用」と呼びます) を目的とする場合を除き、あなたが著作権をお持ちでない著作物を権利者に無 断で複製することは著作権法で禁じられています。

また、著作物によっては、その使用許諾条件で複製が制限されたり、禁じられ ている場合がありますので、「私的使用」を目的とする場合でも使用許諾条件 の内容に従ってください。

# 1.はじめに

このたびはラトックシステム USB2.0 ポータブル CD-RW ドライブ「RCD-U2PN08CB」お買い上げいただき、誠にありがとうございました。末永くご 愛用賜りますようお願い申し上げます。

本書はRCD-U2PN08CBの導入ならびに運用方法について説明したマニュアル です。本製品を正しく安全にお使いいただくため、ご使用の前に必ず本書 をお読みください。

#### 1 - 1 製品に関するご注意

本書の内容に関しては将来予告なしに変更することがあります。 本書の内容については万全を期して作成しておりますが、万一、 ご不審な点や誤り等、お気付きの点がございましたら、弊社まで ご連絡願います。

本製品の運用に関わる結果につきましては弊社は一切の責任を 負いかねますので、予めご了承願います。

製品改良のため、予告なく外観または仕様の一部を変更することが あります。

本製品は日本国内仕様となっており、海外での保守およびサポート は行っておりません。

本製品の保証規定や修理に関しては添付の保証書に記載しており ます。必ず内容をご確認の上、大切に保管してください。

本製品および本書に記載されている会社名ならびに製品名は各社の 商標または登録商標です。ただし、本文中には™および®等のマー クは明記しておりません。

Windows は米国マイクロソフト社の米国およびその他の国における 登録商標です。

本製品を廃棄するときは、地方自治体の条例に従ってください。条例 の内容については、各地方自治体にお問い合わせください。

"REX"は株式会社リコーが商標権を所有していますが、弊社は使用 許諾契約により本商標の使用を認められています。

# 1 - 2 安全にお使い頂くために

ご使用の前に本書の内容をよくお読みになった上で、本製品を正しくお使 いください。本書は、本製品をお使いになる方やその他の方々に危害が及 んだり、財産への損害が発生するのを未然に防ぎ、お買い求めいただいた 製品を安全にお使いいただくために守っていただきたい事項を示していま す。本書をお読みになった後も、本書をすぐご覧になれる場所に置いて本 製品をご使用ください。

この項では、特に重要な警告事項および注意事項を記載しております。 これら記号表示の意味は次頁の通りです。内容をよくご理解の上、本文を 最後までお読みください。

また、本製品をお子様がお使いになる場合は、保護者の方が本書をお読み になった上で、正しい使用方法をご指導ください。 表示内容を無視して誤った使い方をした時に生じる危害や損害の程度を 次の表示で区分し、説明しています。

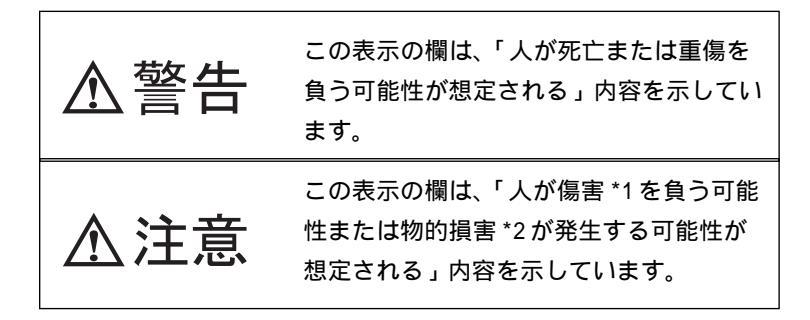

- \*1 傷害とは、治療に際して入院あるいは長期の通院を要さない、 けが・やけど・感電等を指します。
- \*2 物的損害とは、家屋・家財ならびに家畜・ペット等に関わる 拡大損害を指します。

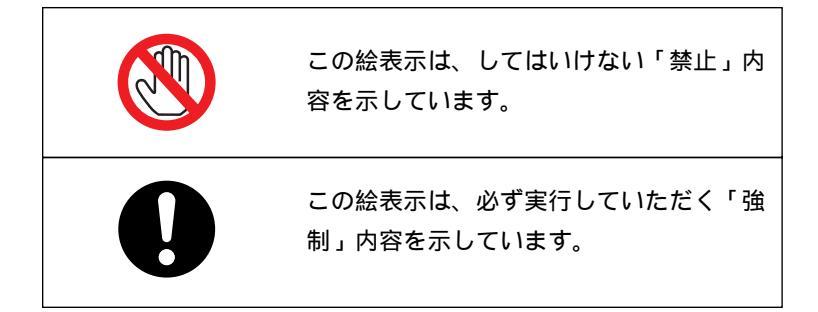

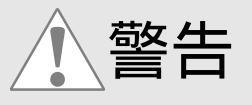

必ず付属のACアダプタをご使用ください。他のアダプタを使用する と発熱や発火、故障の原因となることがありますので、絶対に行わな いでください。

付属のACアダプタを本製品以外に使用しないでください。他の機器 に使用すると発熱や発火、故障の原因となることがありますので、絶 対に行わないでください。

本製品や添付ケーブルの分解や改造等は発火やレーザによる失明の恐 れがありますので、絶対に行わないでください。

本製品の取り扱いには十分注意してください。無理に曲げる、落と す、傷つける、重いものを載せることは絶対にしないでください。

電源プラグは根元まで確実に差し込んでください。差し込みが不 十分な場合、感電や発熱による火災の原因になります。また、傷 んだプラグ、ゆるんだコンセントは絶対に使用しないでください。

本製品や添付ケーブルが、水・薬品・油等の液体によって濡れた場合、 ショートによる火災や感電の恐れがあるので使用しないでください。

濡れた手で電源プラグの抜き差しをしないでください。感電の原因 になります。

プラグに付いたほこりや汚れ等は定期的に掃除してください。そのま ま使用すると、湿気等で絶縁不良となり、火災の原因になります。

煙が出たり、変なにおいがする場合は、直ちにパソコンや周辺機器の 電源を切り、電源ケーブルもコンセントから抜いてください。

コンセントや配線器具の定格を超える使い方をしないでください。 たこ足配線等で定格を超えると発熱による火災の原因になります。

#### 第1章 はじめに 7

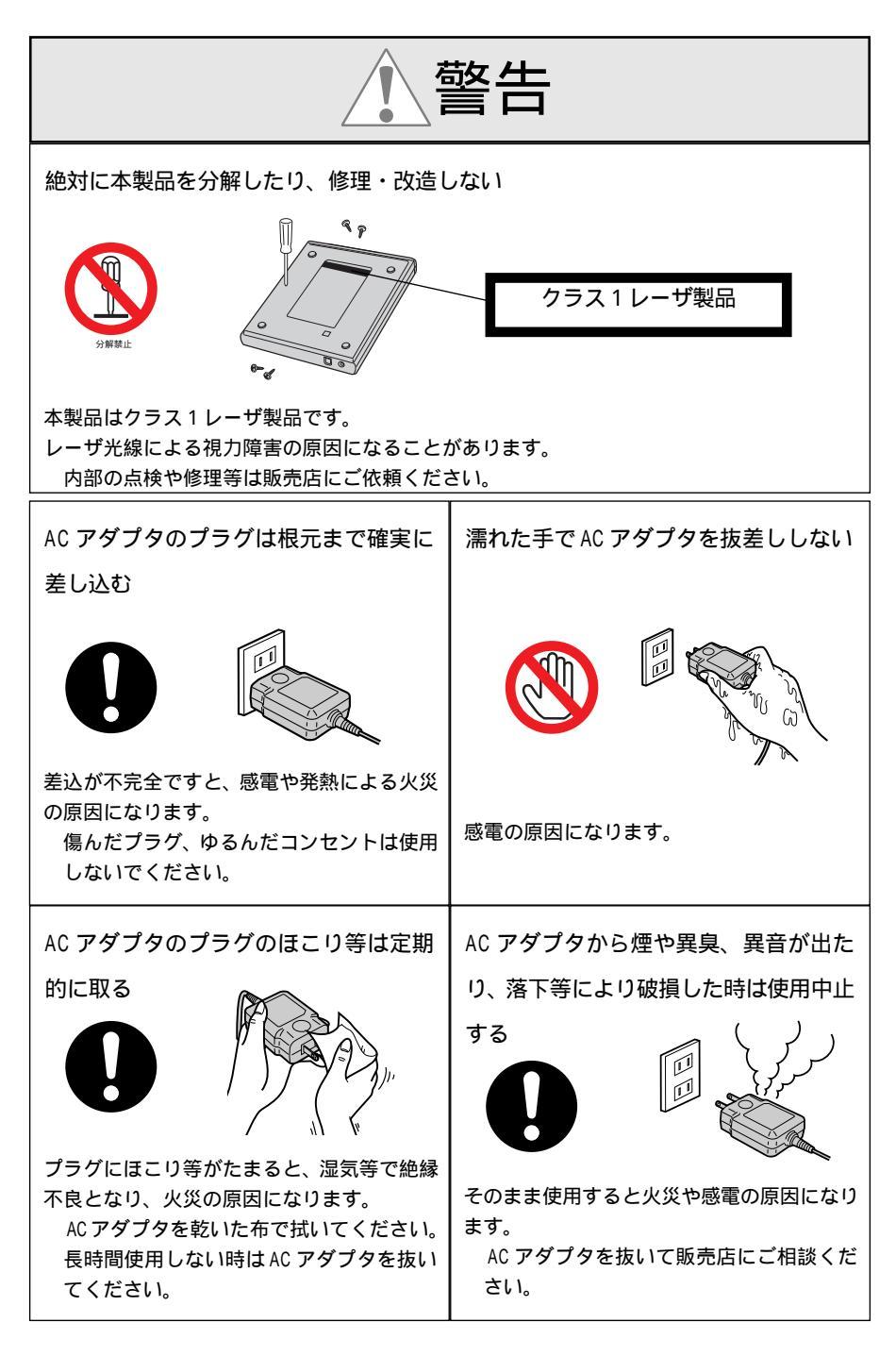

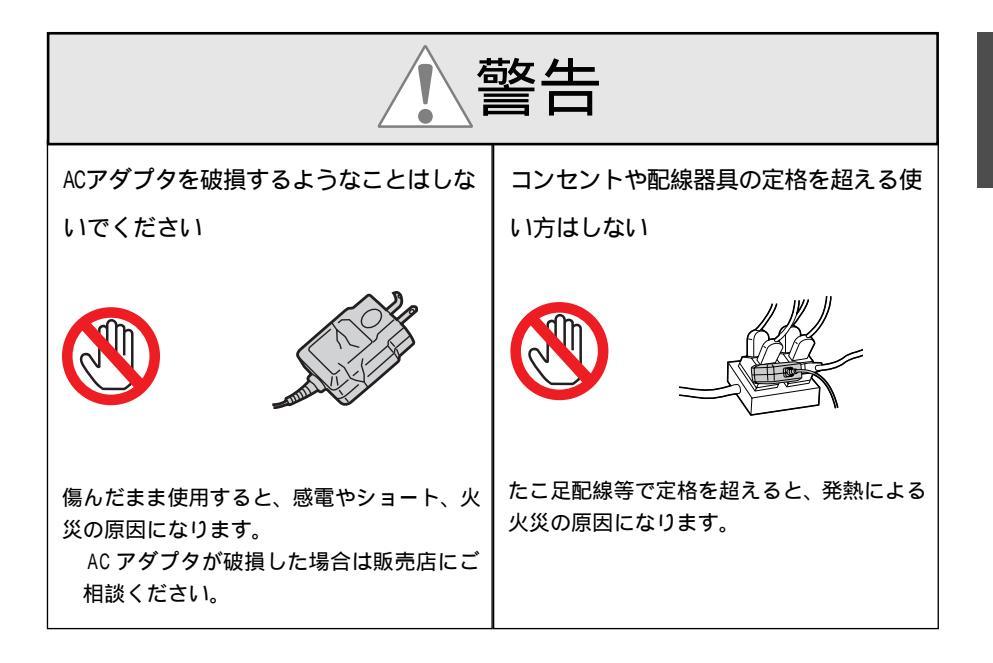

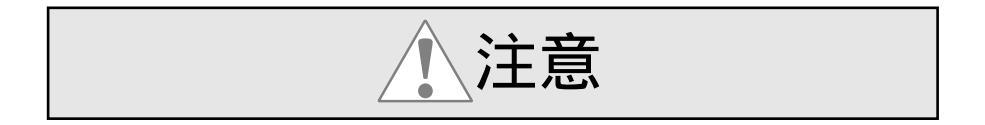

本製品を高温多湿な場所や温度差の激しい場所、直射日光の当たる 場所やチリ・ほこりの多い場所、不安定な場所に設置、保管しないで ください。変形や変色または故障の原因となることがあります。

落下する等の強い衝撃や振動を与えないでください。故障の原因となることがあります。また、ディスク回転中に本製品に衝撃を与えるとディスクが外れて傷つくことがあります。

本製品やディスクを結露した状態で使用しないでください。寒い場所 から暖かい場所へ急に持ち込むと、水滴が付着(結露)し、誤動作や 故障の原因となることがあります。

ディスクを取り出し、約1時間放置したのち、ご使用ください。

注意

本製品内部に金属物を入れないでください。故障の原因となります。

本製品内部のレンズに触れないでください。音飛びしたりデータが 正常に書込・読込できなくなります。

本製品に磁石やスピーカ等の磁気を帯びたものを近づけないでくだ さい。磁気の影響を受けて動作が不安定になったり、故障の原因とな ることがあります。

本製品は電子機器ですので、静電気を与えないようにしてください。 誤動作や故障を起こす恐れがあります。

本製品をラジオやテレビ、オーディオ機器の近く、モータ等のノイ ズを発生する機器の近くで使用すると、誤動作する可能性がありま すので、必ず離してご使用ください。

本製品に隣接して使用しているラジオやテレビ、オーディオ機器に雑 音が入る時は2m以上離してご使用ください。また、同一コンセント で使用している場合はコンセントを別にしてご使用ください。

USBケーブルの端子に触れないでください。本製品やパソコンの故障の原因となることがあります。

本機を水、湯気、ほこり、油煙等の多い場所(調理台や加湿器のそば等)に設置しな い

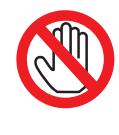

故障等の原因になることがあります。

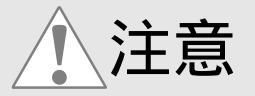

<ディスクの取扱>

ディスクを長時間、直射日光の当たる場所や高温多湿の場所に放置し ないでください。ディスクが変形し、データが正常に書込・読込でき なくなります。

ディスクの信号記録面に触れないでください。ディスクが汚れると データが正常に書込・読込できなくなります。

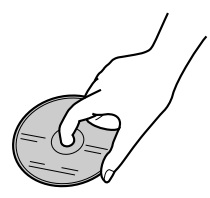

乾いた布等でディスク表面を強くこすらないでください。ディスクが 傷ついたり変形したりすると、データが正常に書込・読込できなくな ります。

ディスクを投げたり曲げたりしないでください。ディスクが傷ついた り変形したりすると、データが正常に書込・読込できなくなります。

ディスクの指定の場所以外に、文字を書いたりラベルを貼らないでく ださい。ディスクが傷つくと、データが正常に書込・読込できなくな ります。文字等を書く場合は、フェルトペン等のペン先の軟らかいも のをご使用ください

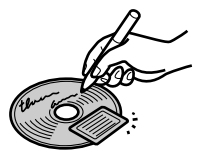

ディスクを薬品や洗剤で拭かないでください。ディスクが傷ついたり 変形したりすると、データが正常に書込・読込できなくなります。

#### <使用ディスクについて>

CD-R ディスク

書込ソフトを使用することにより、1度だけデータを書込むことがで きます。ただし、マルチセッションモードで書込まれた場合は、ディ スクに空き容量があれば最大 99 回まで追加書込が可能です。書込ま れたデータは消去できません。また、CD-ROM ドライブと高い互換 性があります。

CD-RW ディスク

書込ソフトを使用することにより、1 度書込んだデータを消去して再 度書込むことが可能です。 1 枚の CD-RW ディスクで約 1000 回の書 換ができます。

推奨ディスクについては9章の「推奨メディア」の項を参照ください。

用途によって、使用するディスクの種類が異なります。

以下の表示マークを目安に使用ディスクをお選びください。

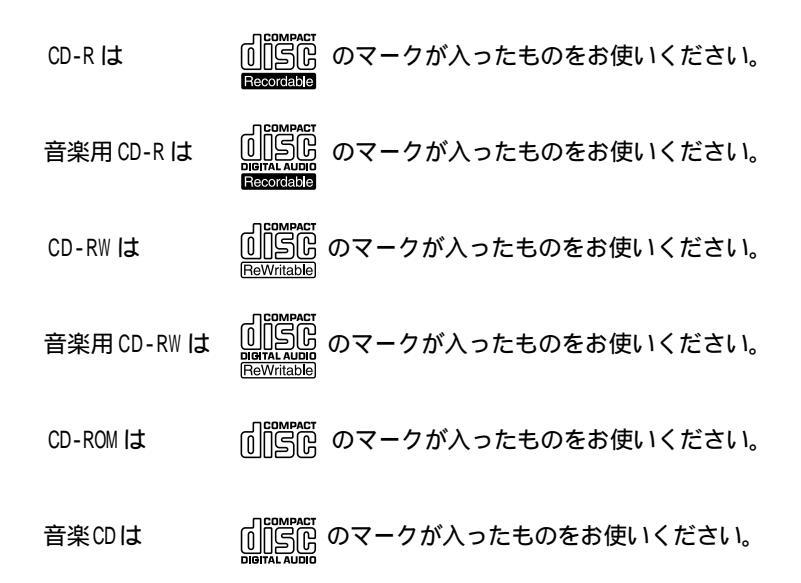

#### 1-3 免責事項について

火災、地震、第三者による行為、その他の事故、お客様の故意、あ るいは過失、誤用、その他異常な条件下での使用により生じた損害 に関して、弊社は一切の責任を負いかねます。

本書に記載された内容を守らなかった使用方法等により生じた損害 に関して、弊社は一切の責任を負いかねます。

本製品の使用または使用不能から生じた付随的な損害 (事業利益の 損失・事業の中断・記憶内容の変化・消失など)に関して、弊社は 一切の責任を負いかねます。

接続機器との組合せによる誤動作等から生じた損害に関して、弊社 は一切の責任を負いかねます。

本製品は、医療機器、原子力機器、航空宇宙機器、輸送機器等の 人命に関わる設備や機器および高度な信頼性を必要とする設備、 機器での使用は意図されておりません。これらの設備、機器制御 システムに本製品を使用し、本製品の故障等により人身事故、火 災事故等が発生しても、弊社はいかなる責任も負いかねます。

本製品(ソフトウェア含む)は、日本国内仕様です。日本国外で 使用された場合の責任は、一切負いかねます。

# 1 - 4 本製品に関するお問合せ

RCD-U2PNO8CBに関するご質問がございましたら、下記までお問合せください。お問合せの際には、巻末の「質問用紙」に必要事項をご記入の上、下記FAX番号までお送りください。折り返し弊社より電話、FAXまたは電子メールにて回答いたします。

なお、ご質問に対する回答は下記営業時間内となりますので、ご了承くだ さい。

また、ご質問の内容によっては、弊社でのテスト・チェック等の関係上、 回答までに時間を要する場合もございますので、予めご了承ください。

ラトックシステム株式会社 サポートセンター

〒556-0012 大阪市浪速区敷津東1-6-14 朝日なんばビル

TEL 06-6633-0190(大阪)

TEL 03-3837-3010(東京)

FAX 06-6633-3553

営業時間 月曜~金曜 10:00~17:00

土曜・日曜・祝日および弊社指定の休日を除く

ホームページで最新情報を提供しております。

また、こちらからお問合せいただくことも可能です。

http://www.ratocsystems.com/

#### 1 - 5 保証と修理について

万一故障した場合は、本製品に添付の保証書記載内容に基づいて修理いたします。

故障と思われる症状が発生した場合は、本書を参照し、接続や設定が正し く行われているかどうかご確認ください。

現象が改善されない場合は、弊社修理センター宛に製品をお送りくださ い。

修理に関しては、弊社サポートセンターにご相談ください。

<製品送付先> ラトックシステム株式会社 修理センター

〒556-0012 大阪市浪速区敷津東1-6-14

朝日なんばビル

(TEL) 06-6633-0190

<送付頂くもの>・本製品の保証書の原本

- ・製品
- ・質問用紙(本書巻末の「質問用紙」に現象を

明記ください)

<送付方法> 宅急便等、送付の控えが残る方法でお送りくだ さい。

> 送料は送り主様がご負担ください。返送は弊社 が負担いたします。

> 輸送中の事故に関しては、弊社はいかなる責任 も負いかねますので、ご了承ください。

<修理費用> 保証書に記載の保証期間・条件のもと、有償と なる場合があります。

詳細は保証書をご覧ください。

# 2.RCD-U2PN08CB について

## 2 - 1 製品特徴

RCD-U2PN08CBは、以下の特徴を有しています。

[1]REX-CBU2の製品特徴

480Mbps Hi-Speed ホストアダプター。USB1.1/USB1.0 アッパーコンパ チプル設計により、Hi-Speed デバイスはもちろん、従来のUSB1.1/ USB1.0 デバイスも接続して使用することができます。 USB Implementers Forum USB2.0 Signal Qualityテスト合格。USB2.0 Hi-Speed ロゴマーク取得により安心してご利用になれます。 ラトック独自のUSB2.0 EHCIドライバー標準添付。Windows 98SE、 Windows Me、Windows 2000 の環境で今すぐ使用することができます。 将来マイクロソフトよりWindows 2000、Windows XPのドライバが提供 されれば、マイクロソフトからのドライバを使用することも可能で す。

USB デバイスへの給電は、2ポート合計で300mAまで可能。 AC アダプ タ(オプション品:型番 RSO-AC05)を接続すれば、各 USB ポートから最 大500mA まで給電可能となります。

制限

弊社で独自開発致しました USB2.0 EHCI ドライバーは、お客さまにい ち早く USB2.0を体験して頂くためにベータ版として提供させて頂く ものです。現在のパッケージ記載の動作確認機器以外での不具合に ついては、弊社ホームページで案内させて頂きます。なお、不具合 対応版については、早期にホームページより提供させていただきま す。本不具合対応状況についても弊社ホームページで案内致します。 尚、ベータ版リリース時点での不具合については添付 CD-ROM の Readme.txt の内容をご参照願います。 USB2.0 HUB を介して USB2.0 デバイスを接続することはできません。 USB2.0 アイソクロナス転送はサポートしておりません。 USB2.0 Tイスの抜き差しを行う場合は 3秒以上の間隔をおいておこなってください。

USB デバイスからのリモート Wakeup には対応しておりません。

[2]USB 2.0 ポータブルCD-RW ドライブ本体の製品特徴

書込8倍速、書換4倍速、読出24倍速 <sup>1</sup>のポータブル最速性能を実現 USB <sup>2</sup>によるイージー&クィック接続を実現 ホットプラグ、プラグ&プレイに対応しています。
BHA 社書込ソフトを添付
BHA 社書込ソフト「B's Recorder GOLD & CLiP for Windows」を標準添付。 オリジナルCDを簡単操作で作成できる「B's Recorder GOLD」とファイル のドラッグ&ドロップでフロッピーディスク感覚の書込操作が可能になる 「B's CLiP」を標準で添付しています。
持ち運びに便利な軽量コンパクト設計 スリムで携帯性に優れたドライブ本体の為、持ち運びが楽です。

- 1 書込速度は接続するパソコンの性能および使用環境に依存します。
- <sup>2</sup> USB ハブ経由での接続は動作保証していません。

本製品からのシステムブートおよびWindows 98SE / Me / 2000 / XPのOS リカバリーはサポートしていません。

# 2-2 対応機種

CardBus スロットを装備した PC/AT 互換機 (DOS/V) PC98-NX

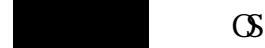

Windows 98 SE Windows Me Windows 2000 Windows XP(対応予定)

# 2 - 4 パッケージ内容の確認

RCD-U2PN08CBのパッケージには以下のものが同梱されております。 ご使用いただく前に、以下のものがそろっているか確認してください。 万一、不足がありましたらお手数ですがお買い上げの販売店までご連絡く ださい。

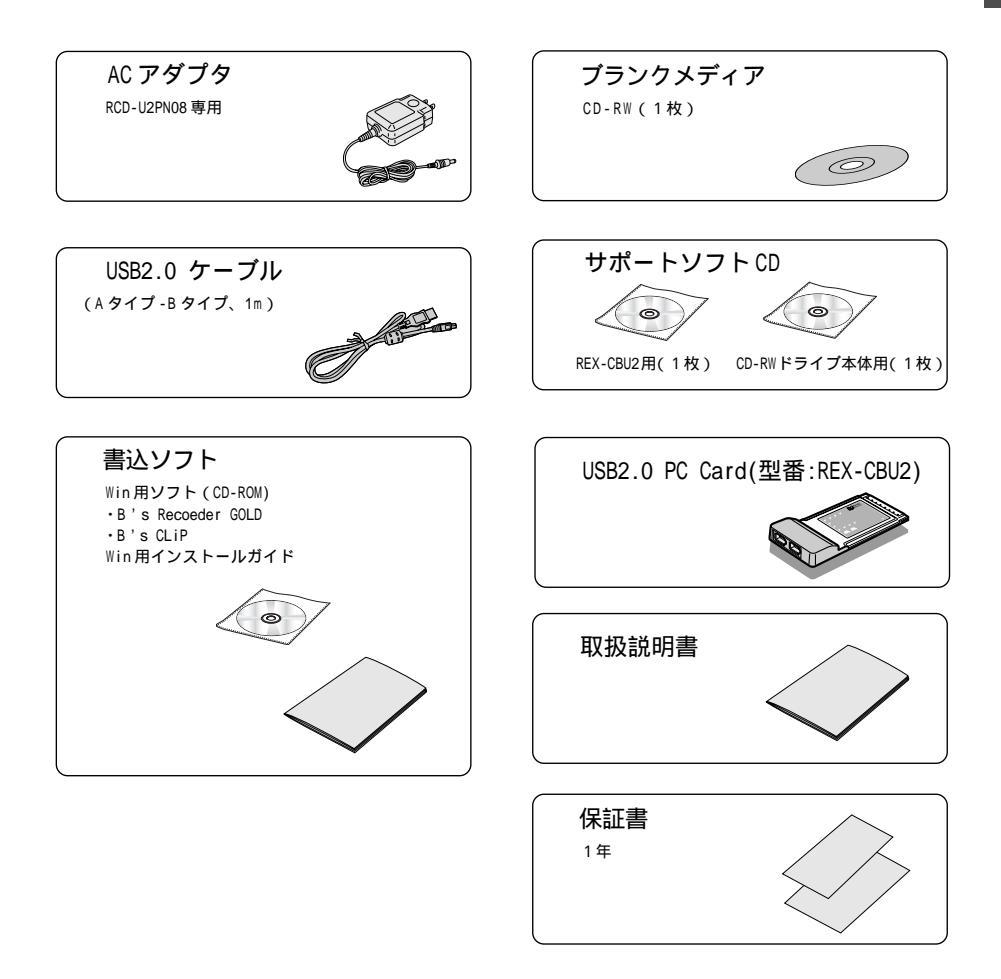

#### イラストは現物と一部異なる場合があります。

## 2 - 5 インストール手順について

ご使用の場合の大まかな手順は以下の2点です。

- 1) REX-CBU2 USB2.0 PC Card をWindowsに認識させます。 3章をご覧ください。
- 2) RCD-U2PN08 ドライブ本体を Windows に認識させます。

4章をご覧ください。

3) CD-RまたはCD-RW用書込ソフトのインストール。

4-8項をご参照ください。

書込ソフトに添付している取扱説明書をご参考の上、インストールを 行ってください。

本製品は、Windows 95やWindows NTに対応していません。 また、OSをWindows 95からWindows 98に変更してご使用にな る際には、最新のドライバが必要になる場合があります。 あらかじめパソコンメーカのサポートセンターやホームページ等 で対応状況を事前にお確かめください。

#### < Windows 環境で使用する場合の推奨システム >

- CPU Pentium 233MHz以上
- メモリ 64MB 以上(最低 32MB 以上)
- HD 空き容量 800MB 以上(最低 100MB 以上)

安定した書込を行うには、連続した領域を確保してください。

# 3.USB2.0 PC Card(REX-CBU2)のセットアップ

#### 3 - 1 REX-CBU2 PC Cardのセットアップ

PC CardをCardBus対応のPCカードスロットに挿入します。 PCカードスロットの位置やPCカード挿入方法については、パソコンの 説明書をご覧ください。CBU2をPC カードスロットに挿入すると、自動 的にHardWare Wizardが起動します。

Windows 98SE でご使用になる場合-----P.22へ Windows Me でご使用になる場合-----P.28へ Windows 2000でご使用になる場合-----P.31へ

お進みください。

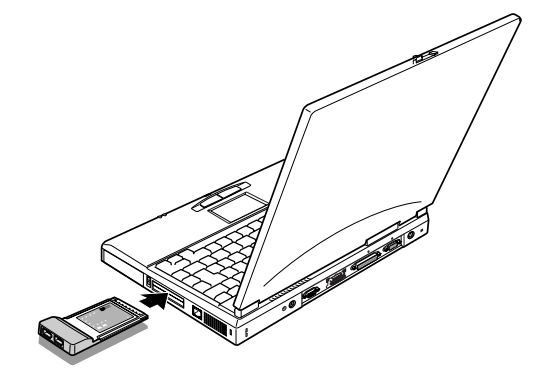

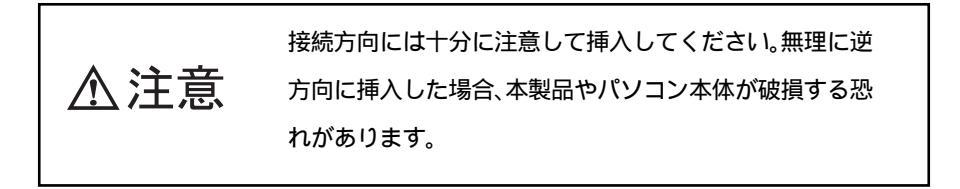

# 3 - 2

#### Windows 98SE で使用する場合

Windows 98SE

2.

Windows98SE (Second Edition) でご使用の場合は、以下の手順でインス トールを行ってください。

 PC カードを取り付けた後、パソコンを起動すると以下の画 面が表示されます。
 本製品に添付されている REX-CBU2 用 CD-ROM をドライブに

セットし、[次へ>]をクリックします。

| もしいハードウェアの追加ウィザー | -                                                                                                   |
|------------------|----------------------------------------------------------------------------------------------------|
|                  | 次の新しいドライバを検索しています:<br>NEC USB Open Host Controller<br>デバイスドライバは、ハードウェア デバイスが動作するために必要なソ<br>フトウェアです。 |
|                  | 〈 戻る(日) ( 液ヘン キャンセル                                                                                 |

「使用中のデバイスに最適なドライバを検索する ( 推奨 )」

を選択し、[次ヘ>]をクリックします。

| 新しいハードウェアの追加ウィザート | ۶                  |
|-------------------|--------------------|
|                   | 検索方法を選択してください。     |
|                   | < 戻る(B) 次へ > キャンセル |

Windows 98SE 3.

[次へ>]をクリックします。

選択肢にチェックを入れる必要はありません。 #LAN-P92た050074-F 新しかドライバは、ハードドライブのドライバラータベースと、次の選択 にためから検索を付はす。検索を簡単するには、ひかしを切りのひ にない。 100ピーティスクドライブ(2) ・100ピーティスクドライブ(2) ・100ピーティスク
・100ピーティスク
・100ピーティング(2) ・100ピーティスク
・100ピーティング(2) ・100ピーティスク
・100ピーティング(2) ・100ピーティング(2) ・100 ・100 ・1

 「更新されたドライバ(推奨)(<u>T</u>) NEC USB Open Host Controller」を選択し、「次へ>」をクリックします。

| 新しいハードウェアの追加ウィザ・ | -×                                                                         |
|------------------|----------------------------------------------------------------------------|
|                  | このデバイス用の更新されたドライバが見つかりました。このデバイスで<br>動作するドライバははかにもあります。                    |
|                  | どのドライバをインストールしますか?<br>で (更新されたドライバ (確認)(①)<br>NEC USB Open Host Controller |
|                  | ○ ほかのドライバ(Q) 一封の表示(3).                                                     |
|                  | 〈戻る但〉 次へ〉 キャンセル                                                            |

5. [次へ>]をクリックします。

| 新しいハードウェアの追加ウィザート | <b>:</b>                                                                                 |
|-------------------|------------------------------------------------------------------------------------------|
|                   | 次のデバイス用のドライバ ファイルを検索します。:                                                                |
|                   | NEC USB Open Host Controller                                                             |
|                   | このデバイスに最適なドライバをインストールする準備ができました。別<br>のドライバを選択するには、「戻る」をクリックしてください。「次へ」をクリ<br>ックすると続行します。 |
| N 😵 😒 🗌           | ドライバのある場所:                                                                               |
| <u></u>           | C:#WINDOWS¥INF¥USB.INF                                                                   |
|                   |                                                                                          |
|                   |                                                                                          |
|                   | < 戻る(B) 次へ> キャンセル                                                                        |

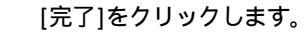

6.

Windows 98SE

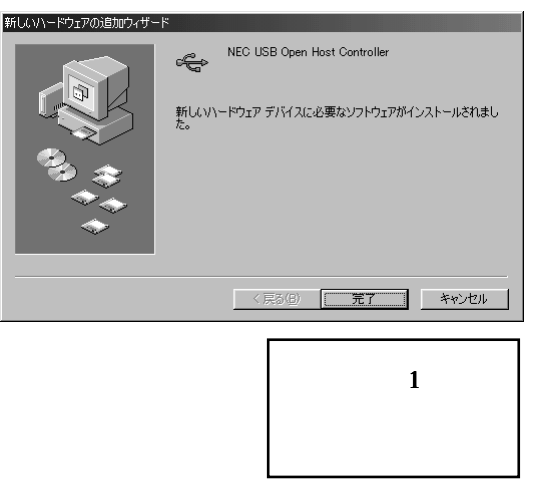

- 7. 再び、1 から6 の画面が起動しますので、同様の操 作を行ってください。以上で、USB1.1 ドライバのイ ンストールは完了です。
- 続いて、以下の画面が表示されます。 ここからがUSB2.0
   EHCIドライバのインストールになります。 [次へ>]をクリックします。

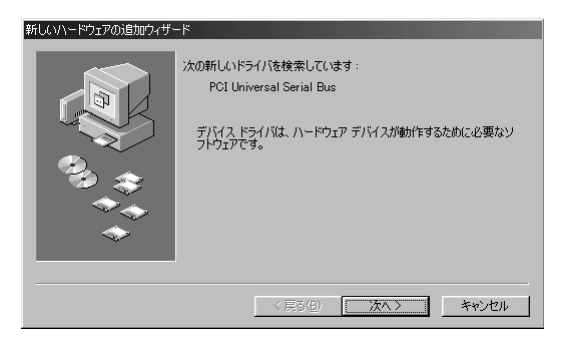

Windows 98SE 9.

「使用中のデバイスに最適なドライバを検索する(推奨)」を 選択し、[次へ>]をクリックします。

| 新しいハードウェアの追加ウィザード |                    |
|-------------------|--------------------|
|                   | 検索方法を選択してださい。      |
|                   | < 戻る(B) 次へ > キャンセル |

[検索場所の指定(L)]にチェックを入れ、[D:¥CBU2]と入力して、
 [次へ>]をクリックします。(下図は、ご使用のCD-ROMドライブがDドライブの場合です。

CD-ROM ドライブがE ドライブの場合、[E:¥CBU2]と入力します。

| 新しいハードウェアの追加ウィザー | ٠F                                                                                                    |
|------------------|----------------------------------------------------------------------------------------------------|
|                  | 新しいドライバは、ハードドライブのドライバデータベースと、次の選択<br>した場所から検索されます。検索を開始するには、Dスペンをかりっかし<br>てださい。<br>「フロッビーディスクドライブ(E)<br>「CD-ROMドライブ(Z)<br>「Microsoft Windows Update(M)<br>「検索場所の指定(L)。 |
|                  | D.¥CBU2                                                                                                    |
| <b>~</b>         |                                                                                                    |
|                  | < 戻る(B) 次へ > キャンセル                                                                                                    |

 Windows 98SE
 11.
 CD-ROMのCBU2フォルダのCBEHCI.INFを読むようになっていることを確認し、[次へ>]をクリックします。

(この場合、D:¥CBU2¥CBEHCI.INF)

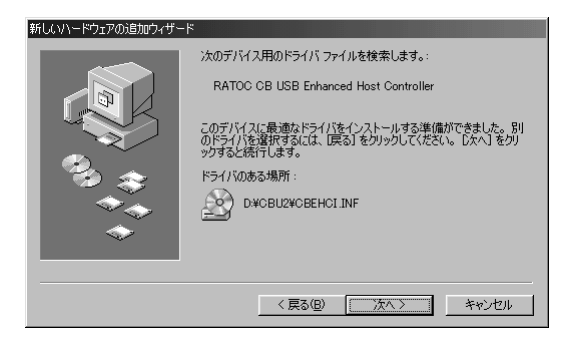

12. [完了]をクリックして、再起動してください。

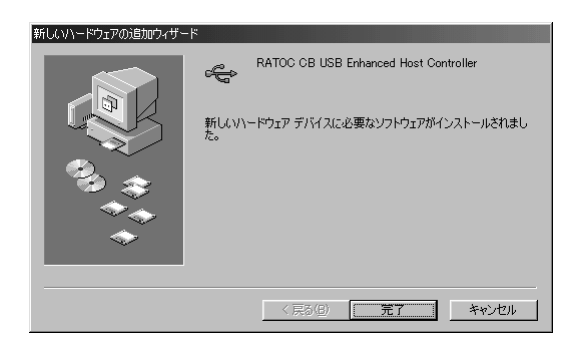

以上で、インストール作業は終わりです。

Windows 98SE 次の方法で、ドライバソフトウェアが正常にインストールされたことを 確認できます。

[マイ コンピュータ]から[コントロールパネル]を開き、[システム]
 をダブルクリックします。

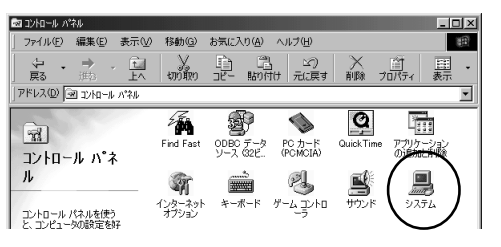

 [デバイスマネージャ]タブをクリックし、次に[ユニバーサルシリ アルバスコントローラ]をダブルクリックします。下図のように [NEC USB Open Host Controller]が2つ、[RATOC CB USB Enhanced Host Controller]が1つあれば、正しくインストールされています。

| システムのプロパティ [2]<br> 全般 「デバイス マネージャ   ハードウェア プロファイル   パフォーマンス | × |
|-------------------------------------------------------------|---|
| ◎ 種類肌に表示① ○ 接続別に表示②                                         |   |
|                                                             |   |
| プロパティ(R) 更新(E) 削除(E) E印刷( <u>N</u> )                        |   |
|                                                             |   |

続いて、「4.CD-RWドライブ本体のセットアップ」にお進みください。PCカードの取り外しについては、「3-6.PCカードの取り外し」の指示に従ってください。

# 3 - 3 Wind

#### Windows Me で使用する場合

Windows Me

Windows Me(Millennium Edition)でご使用の場合は、以下の手順でイン ストールを行ってください。

 PC カードを取り付けた後、パソコンを起動すると以下の画 面が表示されます。
 本製品に添付されている REX-CBU2 用 CD-ROM をドライブに セットし、[適切なドライバを自動的に検索する(推奨)(A)]を 選択して、[次へ>]をクリックします。

| 新しいハードウェアの追加ウィザー | -ド<br>次の新しいハードウェアが見つかりました:                                                                                  |
|------------------|----------------------------------------------------------------------------------------------------|
|                  | PCI Universal Serial Bus                                                                                    |
|                  | ハードウェアをサポートしているソフトウェアを自動的に検索して、インス<br>トールできます。ハードウェアに付属のインストール メディアがある場合<br>は、そのメディアを挿入して、じたへ] をクリックしてください。 |
| 😪 🐟 🛛            | オブションを選択してください。                                                                                             |
|                  | ○ 適切なドライバを自動的に検索する(推奨)(A)                                                                                   |
| <b>*</b>         | ○ ドライバの場所を指定する (詳しい)回顧のある方向け)(公)                                                                            |
|                  | 〈戻る(日) 次へ > キャンセル                                                                                           |

2. 「RATOC **CB** USB Enhanced Host Controller」を選択し、[OK]をクリックします。

| ほかのドライバの選択<br>ハードウェア用のドライバが複数見つかりました。                                                   | 言語およびデバイスが一致するドライ                              | 「バを選択してください。                      | ×     |
|-----------------------------------------------------------------------------------------|------------------------------------------------|-----------------------------------|-------|
| ドライバの説視月<br>RATOC DB USE Enhanced Host Controll<br>RATOC PCI USB Enhanced Host Controll | 場所<br>D*CBU2*CBEHCI INF<br>D*POIU2*POIEHCI INF | ドライバの日付<br>7-27-2000<br>7-27-2000 |       |
|                                                                                         |                                                | OK                                | キャンセル |

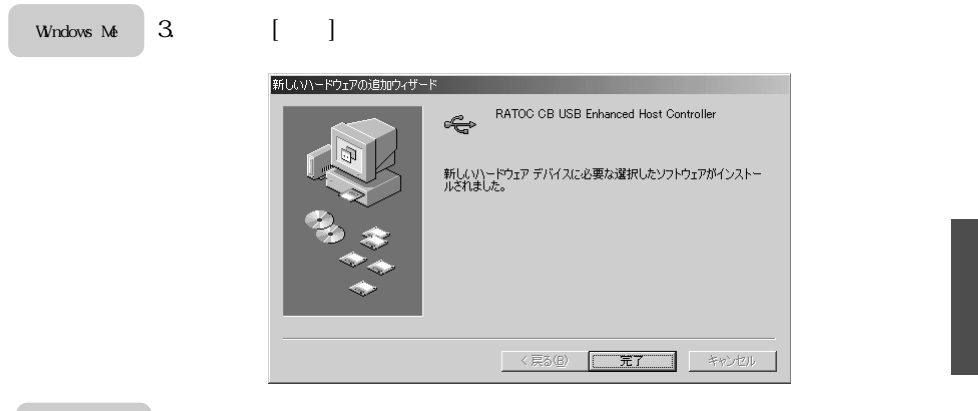

Windows Me 次の方法で、ドライバソフトウェアが正常にインストールされたことを確認できます。

[マイ コンピュータ]から[コントロールパネル]を開き、[システム]をダブルクリックします。

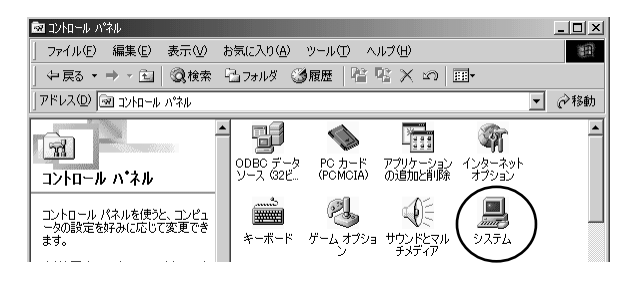

Windows Me 2. [USB(Universal Serial Bus)コントローラ]をダブルクリック します。

> 下図のように[NEC USB Open Host Controller]が2つ、[RATOC CB USB Enhanced Host Controller]が1つあれば、正しくイン ストールされています。

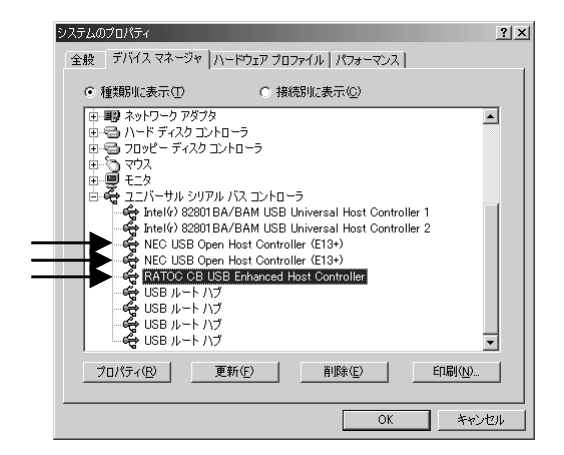

環境により[RATOC CB USB Enhanced Host Controller]に緑色の?が付く場合がありますが、動作上問題ありません。

 続いて、「4.CD-RWドライブ本体のセットアップ」にお進みく ださい。PCカードの取り外しについては、「3-6.PCカードの 取り外し」の指示に従ってください。

# 3 - 4

#### Windows 2000 で使用する場合

Windows 2000

Windows2000でご使用の場合は、最初にWindows2000 Service Pack2のアッ プデートを完了してください。Service Pack2のアップデートが行われて いる場合は、下図のようにシステムのプロパティに「Service Pack2」と 書かれています。

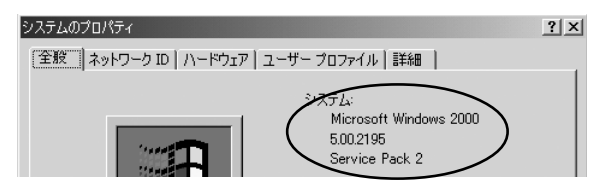

アップデートが行われていることを確認後以下の手順でインストールを行ってください。

 PC カードを取り付けた後、パソコンを起動すると以下の画面 が表示されます。

> 本製品に添付されているREX-CBU2用CD-ROMをドライブに セットし、[次ヘ>]をクリックします。

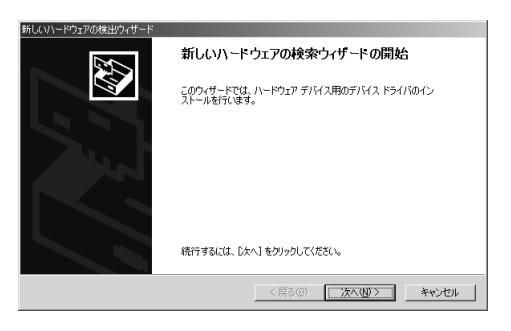

2.

「デバイスに最適なドライバを検索する(推奨)」を選択し、 「次へ>1をクリックします。

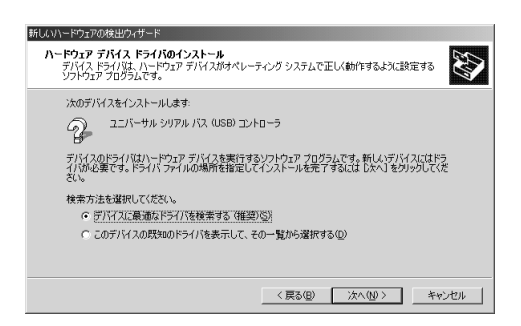

#### 3. 「場所を指定(S)」を選択し、[次へ>]をクリックします。

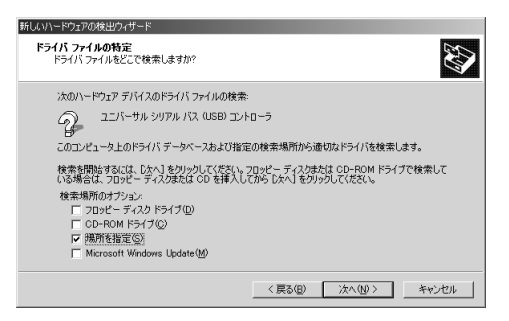

 
 下図のダイアログボックスが現れますので、製造元のファイ ルのコピー元に「D:¥CBU2」と入力し、[OK]をクリックしま す。(下図は、ご使用のCD-ROMドライブがDドライブの場合で す。CD-ROMドライブがEドライブの場合、[E:¥CBU2]と入力し ます。)

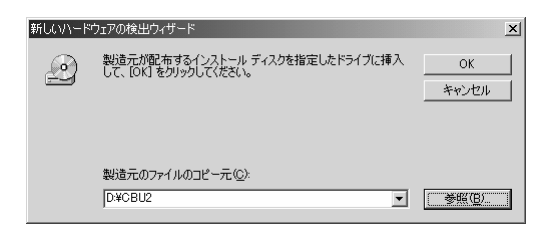

Windows 2000 5.

CD-ROMのCBフォルダのCBEHCI.INFを読むようになっていることを確認し、[次へ>]をクリックします。

(この場合、D:¥CBU2¥CBEHCI.INF)

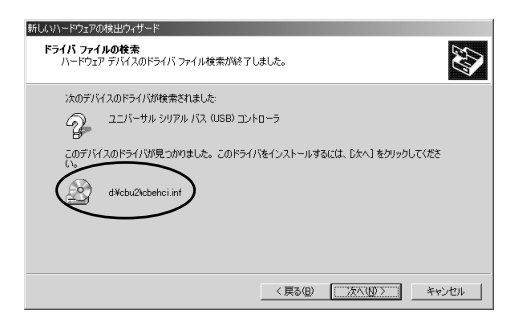

6. [完了]をクリックします。

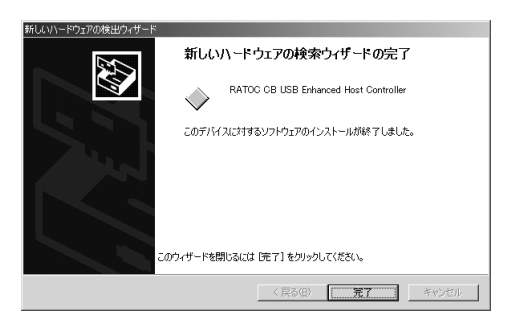

#### 以上で、インストール作業は終わりです。

Windows 2000

次の方法で、ドライバソフトウェアが正常にインストールされたことを 確認できます。

 [マイ コンピュータ]から[コントロールパネル]を開き、[シ ステム]をダブルクリックします。

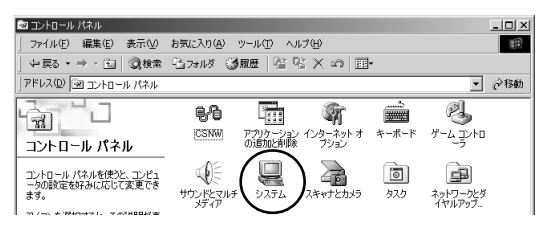

[ハードウェア]タブをクリックし、次に[デバイスマネージャ(D)]をクリックします。

| システムのプロパティ                                                                                 | <u>?</u> × |  |  |
|--------------------------------------------------------------------------------------------|------------|--|--|
| 全般   ネットワーク ID ハードウェア   ユーザー プロファイル   詳細                                                   |            |  |  |
| - ハードウェア ウィザード<br>ハードウェア ウィザードを使って、ハードウェアのインストール、アンインストー<br>ル、削除、修復、取り外し、および設定ができます。       |            |  |  |
| <u>/\-ドウェア ウィザード(H)_</u>                                                                   |            |  |  |
| デバイス マネージャー                                                                                |            |  |  |
| デバスマネージャは、ユンピューダにインストールだれているすべてのハード<br>ウェア デバスを表示します。デバイスマネージャを使って、各デバイスのプ<br>ロパティを変更できます。 |            |  |  |
| ドライバの署名⑤ デバイスマネージャの                                                                        |            |  |  |
| _ /\-หว่าว วิอวะา/ม                                                                        |            |  |  |
| ハードウェア プロファイルを使うと、別のハードウェアの構成を設定し、格納<br>することができます。                                         |            |  |  |
| <u>אראידער אינראיד</u> אונ <u>ר</u> אי <u>ר</u>                                            | ]          |  |  |
|                                                                                            |            |  |  |
| OK 適用(                                                                                     | A)         |  |  |

Windows 2000 3.

[USB(Universal Serial Bus)コントローラ]をダブルクリック します。

下図のように[NEC PCI to USB Open Host Controller]が2つ、 [RATOC CB USB Enhanced Host Controller]が1つあれば、正し くインストールされています。

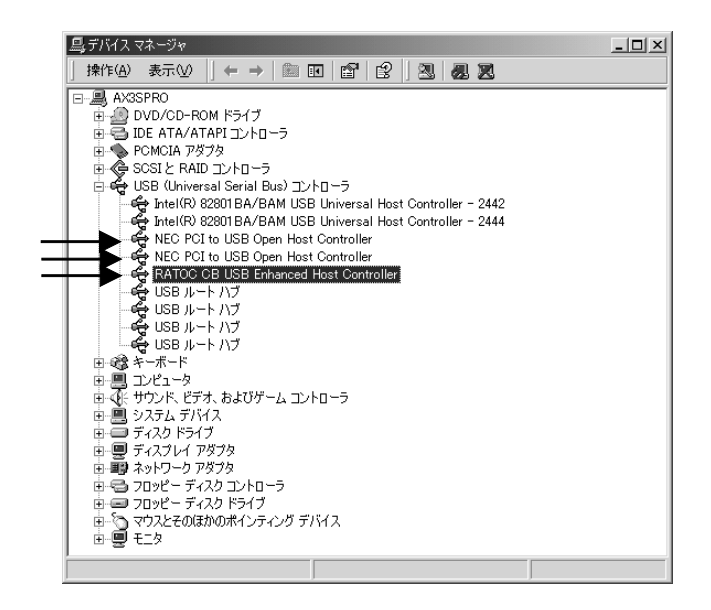

 4. 続いて、「4.CD-RWドライブ本体のセットアップ」にお進みく ださい。 PCカードの取り外しについては、「3-6.PCカードの取 り外し」の指示に従ってください。
# 3 - 5 マイクロソフト USB2.0 EHCI ドライバーを使用する場合 現在 USB-IF(Implementers Forum)より PDK として USB-IF メンバー限定で公 開されているマイクロソフト製EHCI ドライバーをご利用になる場合は、下 記の手順でセットアップを行ってください。

- インストールを開始する前に予め、マイクロソフト製EHCIド ライバー式(但し、拡張子がINFファイルのものはコピーしな いでください。)をフロッピーディスクにコピーします。 次に、本製品に添付のCD-ROMの「CBU2」フォルダの下の「MS DRIVER」フォルダより[RsUSB2.INF]、[Cbprset.sys]の2つの ファイルをそのフロッピーディスクにコピーします。 Win2Kでのインストール手順は下記のようになります。 Windows XPについても同様の手順でインストールすることが できます。
- PC カードを取り付けた後、パソコンを起動すると以下の画面 が表示されます。
   作成したフロッピーディスクをドライブにセットし、[次へ>]
   をクリックします。

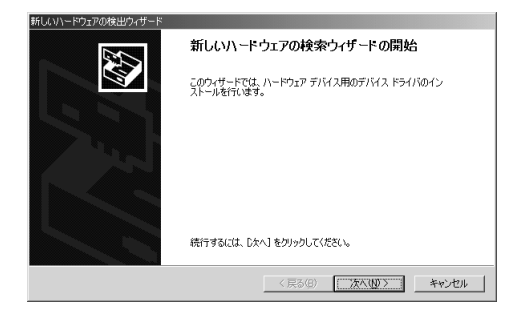

# 「デバイスに最適なドライバを検索する (推奨)」を選択し、

HUハリードウェアの株型ウィサード
 ハードウェア デドイス ドライバのインストール
 デバス ドライバン ドウェア デドイスがイバーティング システムで正しく物作するように設定する
 アンクロジェア プログラムです。
 ホングンクロジェア プログラムです。
 ホングンクロジェア プログラムです。
 ホンパンクレードウェア デンパスを実行するシンクウェア プログラムです。
 新しいデンバイスにはたる
 パングレードウェア デンパスを実行するシンクウェア プログラムです。
 新しいデンバイスにはたる
 パングレードウェア デンパスを実行するシンクウェア プログラムです。
 新しいデンバイスにはたる
 パングレードウェア デンパスを実行するシンク・ウェア プログラムです。
 ホンパングングシング
 ホッムを確認してインストールを完 「するいは じたい」を分うウルてくた
 ペー
 ボッムを使用する (確認)
 マ このデンゲムの成本面のドライバを使用する (確認)
 マ このデンゲムの成本面のドライバを使用する (確認)
 マ このデンゲムの成本面のドライバを使用する (確認)
 マ
 マ スクリン
 オャンセル
 マング
 マング
 マング
 マング
 マング
 マング
 マング
 マング
 マング
 マング
 マング
 マング
 マング
 マング
 マング
 マング
 マング
 マング
 マング
 マング
 マング
 マング
 マング
 マング
 マング
 マング
 マング
 マング
 マング
 マング
 マング
 マング
 マング
 マング
 マング
 マング
 マング
 マング
 マング
 マング
 マング
 マング
 マング
 マング
 マング
 マング
 マング
 マング
 マング
 マング
 マング
 マング
 マング
 マング
 マング
 マング
 マング
 マング
 マング
 マング
 マング
 マング
 マング
 マング
 マング
 マング
 マング
 マング
 マング
 マング
 マング
 マング
 マング
 マング
 マング
 マング
 マング
 マング
 マング
 マング
 マング
 マング
 マング
 マング
 マング
 マング
 マング
 マング
 マング
 マング
 マング
 マング
 マング
 マング
 マング
 マング
 マング
 マング
 マング
 マング
 マング
 マング
 マング
 マング
 マング
 マング
 マング
 マング
 マング
 マング
 マング
 マング
 マング
 マング
 マング
 マング
 マング
 マング
 マング
 マング
 マング
 マング
 マング
 マング
 マング
 マング
 マング
 マング
 マング
 マング
 マング
 マング
 マング
 マング
 マング
 マング
 マング
 マング
 マング
 マング
 マング
 マング
 マング
 マング
 マング
 マング
 マング
 マング
 マング
 マング
 マング
 マング
 マング
 マング
 マング
 マング
 マング
 マング
 マング
 マング
 マング
 マング
 マング
 マング
 マング
 マング
 マング
 マング
 マング
 マング
 マング
 マング
 マング
 マング
 マング
 マング
 マング
 マング
 マング
 マング
 マング
 マング

[次へ>]をクリックします。

#### 「フロッピーディスクドライブ(D)」を選択し、[次へ>]をク

リックします。

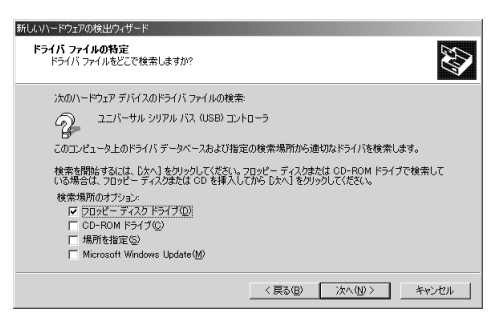

5. フロッピーディスクドライブのRSUSB2.INFを読むようになっ

ていることを確認し、[次ヘ>]をクリックします。

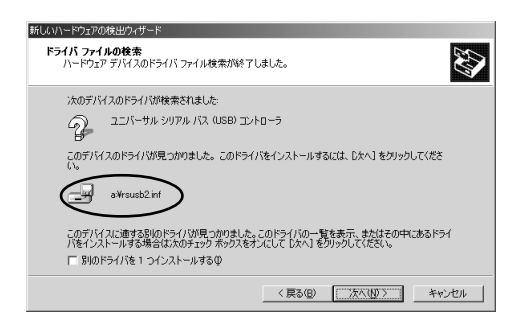

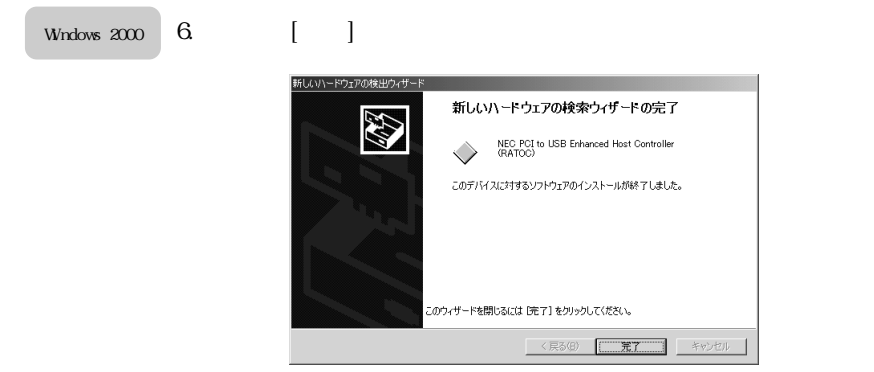

以上で、インストール作業は終わりです。

Windows 2000 次の方法で、ドライバソフトウェアが正常にインストールされたことを確認できます。

[マイ コンピュータ]から[コントロールパネル]を開き、
 [システム]をダブルクリックします。

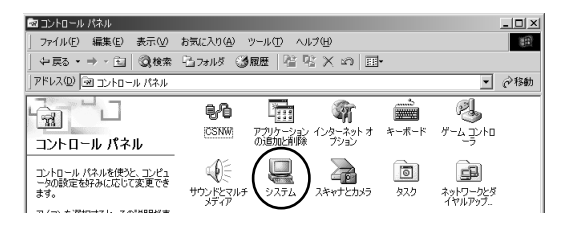

2. [ハードウェア]タブをクリックし、次に[デバイスマネージャ
 (D)]をクリックします。

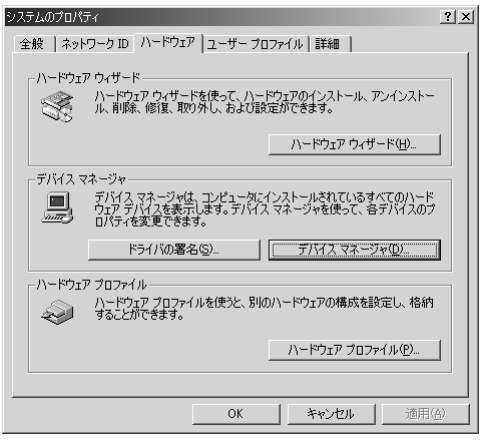

 [USB(Universal Serial Bus)コントローラ]をダブルクリック します。

> 下図のように[NEC PCI to USB Enhanced Host Controller (RATOC)]が1つ、[NEC PCI to USB Open Host Controller]が2 つ、[USB 2.0 Root Hub]が1つあれば、正しくインストールさ れています。

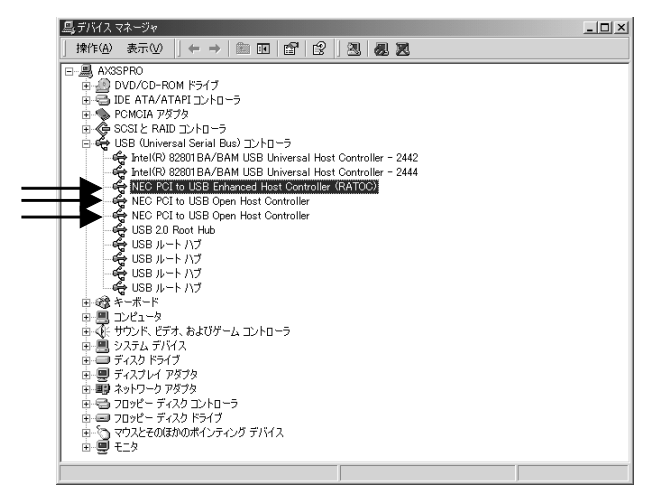

#### 3 - 6 PC カードの取り外し

3-6-1. Windows 98SE/Meの場合

1)Windowsのタスクトレイにある赤色のCBU2アイコンを左クリッ クしてください。

2) [RATOC CB USB Enhanced Host Controllerの取り外し]を選択

してください。

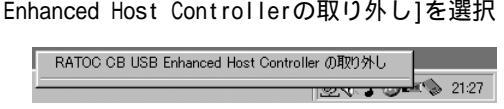

ⅆℰ₽

21:26

21:56

3) [安全に取り外すことができます]のメッセージが表示されます

ので、[OK]をクリックして REX-CBU2を取り外してください。

| CBU2PNP  | ×                                                      |
|----------|--------------------------------------------------------|
| $\Delta$ | RATOC CB USB Enhanced Host Controller は安全に取り外すことができます。 |
|          | OK                                                     |

4

3-6-2.Windows 2000の場合

1)Windowsのタスクトレイにある緑色の矢印のついたのPCカード

アイコンを左クリックしてください。

2) [RATOC CB USB Enhanced Host Controllerを停止します]を選

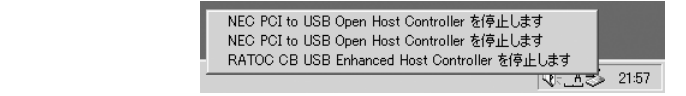

3) [安全に取り外すことができます]のメッセージが表示されます

ので、[OK]をクリックして REX-CBU2を取り外してください。

| ハードウェア | の取り外し 🔀                                                 |
|--------|---------------------------------------------------------|
| (i)    | 'RATOC CB USB Enhanced Host Controller'は安全に取り外すことができます。 |
|        | CK I                                                    |

# 4.CD-RW ドライブ本体のセットアップ

# 4 - 1 各部の名称と機能

【前面/天面/右側面】

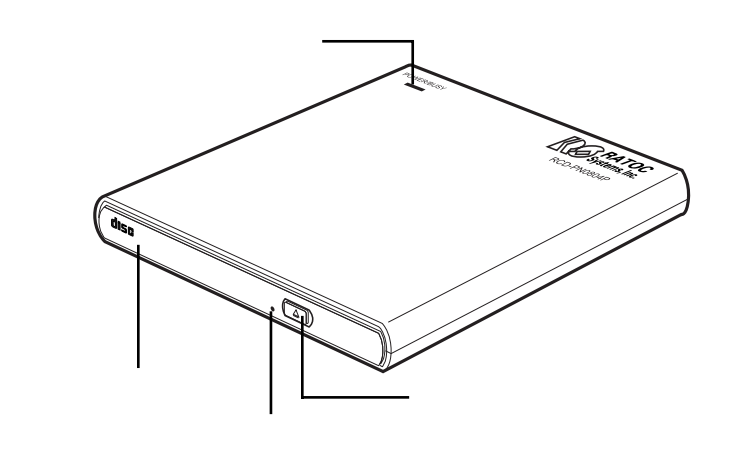

電源&アクセスランプ

電源供給および動作状況を示すランプです。

ドライブ本体の電源が入っている時は緑色に点灯します。

データ読込時には緑色が点滅し、データ書込時にはオレンジ色が点灯します。 ディスクトレイ

メディアを載せるトレイです。のイジェクトボタンにより開きます。

トレイの中央部にある、固定用ロックにメディアをしっかりとセットし、トレ イを元に戻すとメディアがロードされます。

イジェクトボタン

ディスクトレイの開閉ボタンです。08 やご使用のアプリケーションによって トレイがロックされ、イジェクトボタンが無効になることがあります。 強制イジェクトホール

メディアが取り出せなくなった場合に、クリップの先等をこの穴に差し込み、 強制的にトレイのロックを解除します。

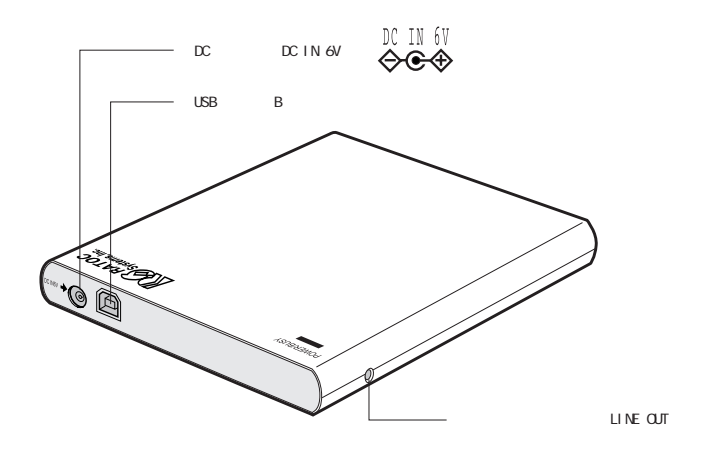

DC 入力端子 付属の専用ACアダプタのDCジャックを接続し、ドライブに電源を供給します。 USB ポート UBS ケーブルのデバイス側(B タイプ)を接続します。 オーディオ出力端子(LINE OUT) 音楽 CD 等のステレオオーディオ信号を取り出すための端子です。 アンプ機能内蔵のスピーカに接続することにより、サウンドを聞くことが できます。

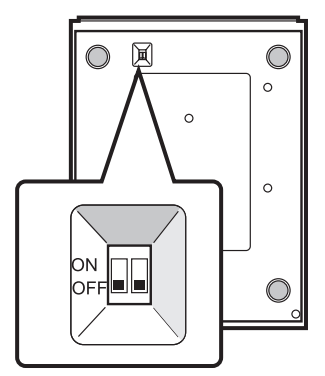

モードスイッチ

電源モードを設定するスイッチです。

AC アダプタを取り外した状態で、必要に応じて、ボールペンの先等で切替えて ください。

モードスイッチ1(出荷時: OFF)

- ・ON :通常モード
   AC アダプタの接続によって、ドライブの電源が入ります。
- ・OFF: 省電力モード
   USB 接続されたパソコンの電源に連動して、ドライブの電源が自動的に入/切されます。

モードスイッチ2(出荷時: OFF)

このスイッチはOFF固定ですので、変更しないでください。

# 4

# 4 - 2 ご使用前の準備

ドライブ本体には出荷の際、輸送時の安全の為にディスクトレイ内に レンズ保護シートが取付けられています。

ご使用いただく前に必ず取り外してください。

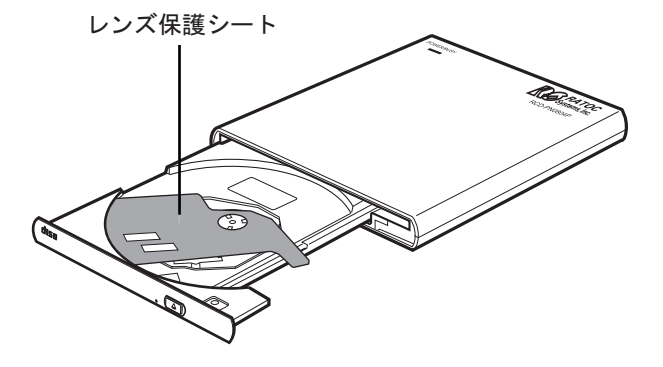

#### 4 - 3 ハードウェアの接続

添付のUSBケーブルを使って、CD-RWドライブ本体(RCD-U2PN08)を3章で セットアップした REX-CBU2 のUSB ポートに接続します。まず最初にUSB ケーブルの平たい方をREX-CBU2 のUSBポートに取付け、次にUSBケーブル の四角い方を RCD-U2PN08 に取付けます。 最後に AC アダプタをコンセプトに差し込みます。

【ハードウェア接続の例】

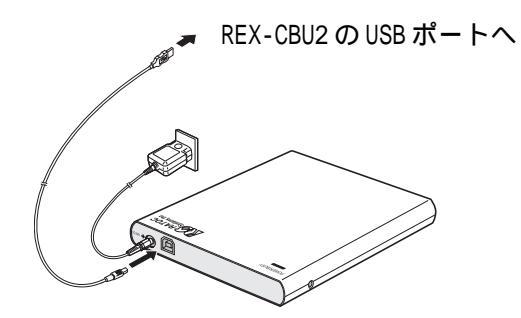

| Windows | 98SE でご使用になる場合P.46 へ |
|---------|----------------------|
| Windows | Meでご使用になる場合P.53へ     |
| Windows | 2000 でご使用になる場合P.56 へ |

お進みください。

## 4 - 4 Windows 98SE で使用する場合

Windows 98SE

4-4-1.RCD-U2PN08のドライバインストール

ドライバのインストールにはRCD-U2PN08ドライブ用セットアップディス クを使用しますので、本機以外のCD-ROMドライブが使用可能になってい る必要があります。

 【項4-3】の手順に従い、RCD-U2PN08 を Windows98SE マシンに接続し、 RCD-U2PN08 の電源をオンにします。

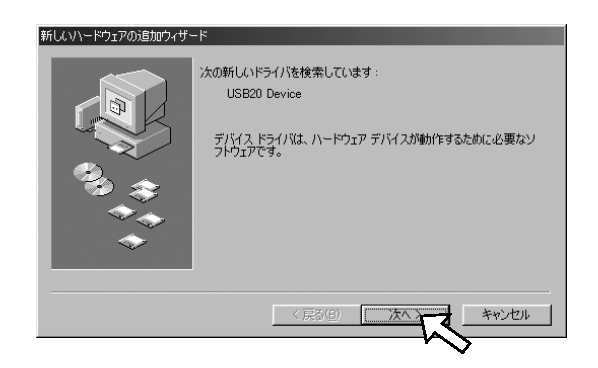

Windows98SEがRCD-U2PN08を検知すると、「新しいハードウェア」 として認識し、上のようなウィンドウを表示します。 ここで「次へ」ボタンをクリックします。  2)「適切なドライバを自動的に検索する(推奨)」にマークし、[次へ] ボタンをクリックします。

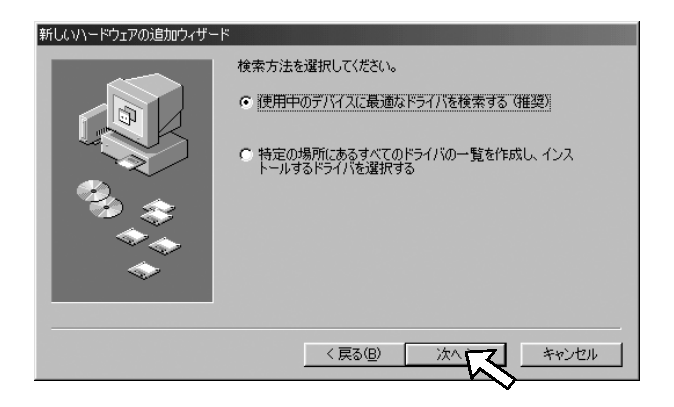

 3) セットアップディスクをパソコン本体のCD-ROMドライブ に挿入して 「CD-ROMドライブ」にマークし、[次へ]ボタンをクリックします。

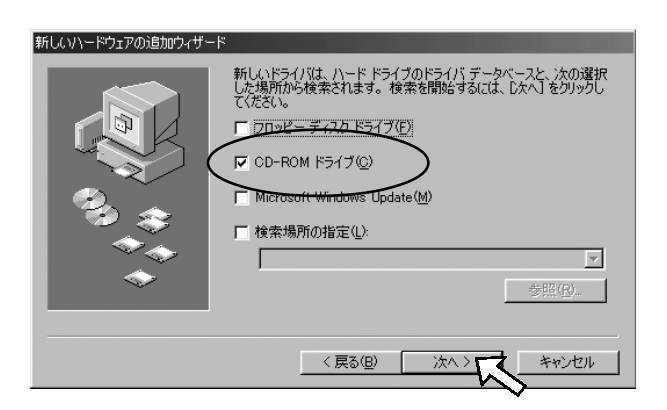

4)下のようにドライバファイルが CD-ROM ドライブに存在することが示 されます。[次へ]ボタンをクリックします。

| 新しいハードウェアの追加ウィザー |                                                                                          |
|------------------|------------------------------------------------------------------------------------------|
|                  | 次のデバイス用のドライバ ファイルを検索します。:                                                                |
|                  | USB2.0 Storage Adapter                                                                   |
|                  | このデバイスに最適なドライバをインストールする準備ができました。別<br>のドライバを運択するには、「戻る」をクリックしてください。「次へ」をクリ<br>ックすると続行します。 |
| ે જે_≎           | ドライバ <del>のある場所:</del>                                                                   |
|                  | E#TPP3001NF                                                                              |
|                  |                                                                                          |
|                  | < 戻る(B) 次へ キャンセル                                                                         |
|                  | ~~~~~~~~~~~~~~~~~~~~~~~~~~~~~~~~~~~~~~~                                                  |

5) セットアップディスクからドライバファイルの組み込みが完了する と、下のウィンドウが表示されますので、[完了]ボタンをクリック します。4-4-2.4-4-3.にて、正しくインストールされていることをご 確認ください。また、RCD-U2PN08の取外し方法については、4-4-4を ご覧ください。

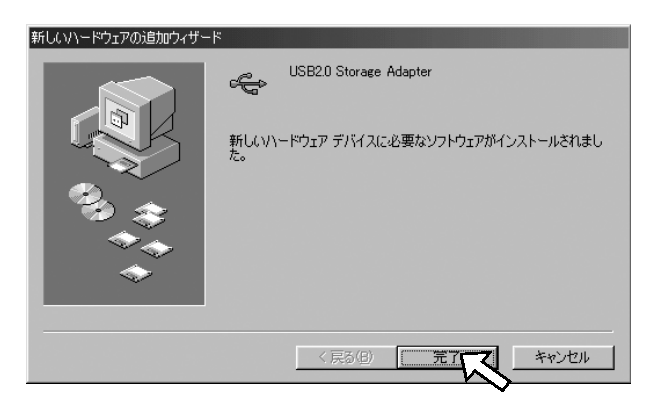

#### 4-4-2. マイコンピュータからの確認

下のように[マイコンピュータ]にドライブが追加されていれば、インス トールは完了です。

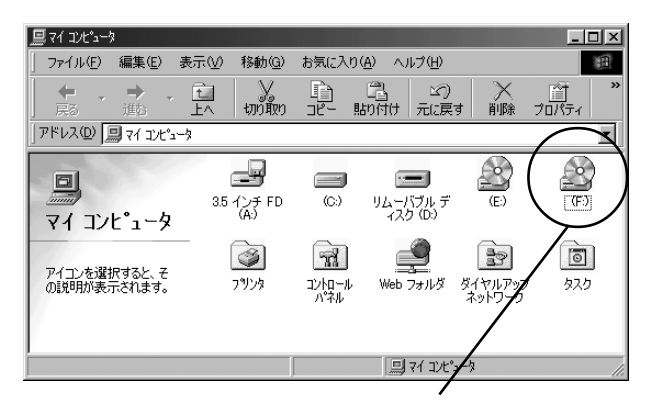

追加されたドライブ

ドライブ名 (D:、E:、F:等) は、ご使用の環境により異なります。 この環境では F ドライブが追加されたことになります。 4-4-3. デバイスマネージャからの確認

マイコンピュータを右クリックしてプルダウンメニューを開き、 プロパティを選択します。[デバイズマネージャ]タグをクリック すると、RCD-U2PN08の認識状態が確認できます。

1)[CD-ROM]の下に「GENERIC CDRRW07」と表示されていることを確認して ください。

| 全般 | リノロバティ<br>  デバイス マネ・                                                                                                    | -ジャ   ハード                                                                                                    | כםל קול | マイル   パ   | フォーマンス       | 1   | Ŷ             |
|----|----------------------------------------------------------------------------------------------------|----------------------------------------------------------------------------------------------------|---------|-----------|--------------|-----|---------------|
| ۲  | 種類別に表示(                                                                                                    | D                                                                                                    | ○ 接続    | 卽に表示      | ( <u>C</u> ) |     |               |
|    | コンピュータ<br>② GENEROM<br>③ GENEROM<br>④ GENEROM<br>④ SOSI コント<br>④ サウンド ピ<br>■ システム デ ジョ<br>ラ ディスクレイ<br>ラ フロッピー う<br>マウス<br>④ モデム | RIC CDRRWO<br>OR CD-R F<br>ローラ<br>デオ、およびゲ<br>バイス<br>イブ<br>アダプタ<br>イグ<br>アダプタ<br>スク<br>コントローラ<br>イスク<br>コントロー | 7<br>>> | A<br>~□-⇒ |              |     | *             |
|    | プロパティ( <u>R</u> )                                                                                                    | 更新(                                                                                                    | E)      | 削除        | ( <u>E</u> ) | ED局 | J( <u>N</u> ) |
|    |                                                                                                    |                                                                                                    |         | [         | OK           | _   | 4.55 dall     |

2)[ハードディスクコントローラ]の下に「Storage Adapter Bridge Module

| システムのプロパティ ?!                                                                                                    |
|----------------------------------------------------------------------------------------------------|
| 全般 デバイス マネージャ ハードウェア プロファイル / パフォーマンス /                                                                                                    |
| <ul> <li>● 種類別に表示(T)</li> <li>● 接続別に表示(C)</li> </ul>                                                                                                    |
| $\begin{array}{c} \oplus \oplus \mathbf{x} + -\mathbf{x} + \mathbf{F} & \blacksquare \\ \oplus \oplus \mathbf{x} + \mathbf{y} - \mathbf{x} + \mathbf{x} + \mathbf{y} + \mathbf{y} - \mathbf{x} + \mathbf{y} + \mathbf{y} - \mathbf{x} + \mathbf{y} + \mathbf{y} + y$ |
| プロパティ(R) 更新(E) 前除(E) ED刷(M)                                                                                                    |
| OK         キャンセル                                                                                                    |

(TPP)」と表示されていることを確認してください。

3)[ユニバーサル シリアル バス コントローラ]の下に「USB2.0

Storage Adapter」と表示されていることを確認してください。

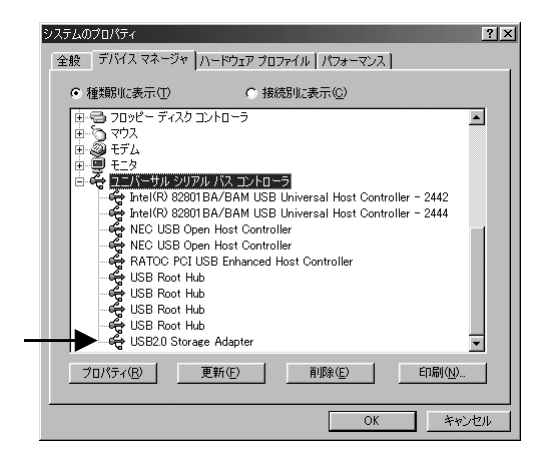

RCD-U2PN08 ドライブのインストールは以上です。 次に、書込ソフトのインストールを行います。(4-8. 参照) Windows 98SE

4-4-4. ドライブの取外し

RCD-U2PN08 ドライブを取外す場合、Windows から『ドライブを取外す為の 作業』が必要になります。この作業は必須です。

タスクバーの取外しアイコンを左クリックすると、以下のメッセージメ ニューが表示されます。このメニューを選択すると、システムが RCD-U2PN08の使用を中止する作業に入ります。

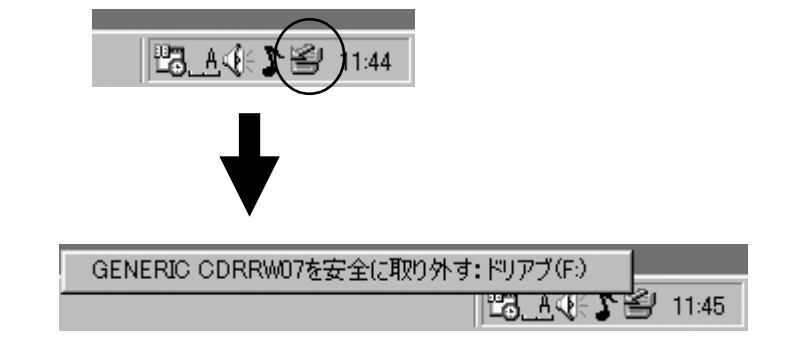

マイコンピュータのドライブ一覧からRCD-U2PN08のアイコンが消え、USB ケーブルを抜いて良い状態になると以下のウィンドウが開きます。

| 目録 ストレー | ジ装置を取り外しても安全です 🛛 🔀                  |
|---------|-------------------------------------|
| ٩       | GENERIC CDRRW07のストレージ装置を取り外しても安全です。 |
|         | CK III                              |

[OK]ボタンをクリックしてケーブルを抜き、RCD-U2PN08を取外します。

#### 4 - 5 Windows Me で使用する場合

Windows Me

4-5-1. RCD-U2PN08 のドライバインストール

【項4-3】の手順に従い、RCD-U2PN08をWindows Meマシンに接続し、RCD-U2PN08の電源をオンにします。
 Windows MeがRCD-U2PN08を検知すると、Windows標準のドライバが自動的にインストールされます。4-5-2.4-5-3.にて、正しくインス

トールされていることをご確認ください。また、RCD-U2PN08の取外 し方法については、4-5-4をご覧ください。

Windows Me

#### 4-5-2. マイコンピュータからの確認

下のように [マイコンピュータ] にドライブが追加されていれば、 インストールは完了です。

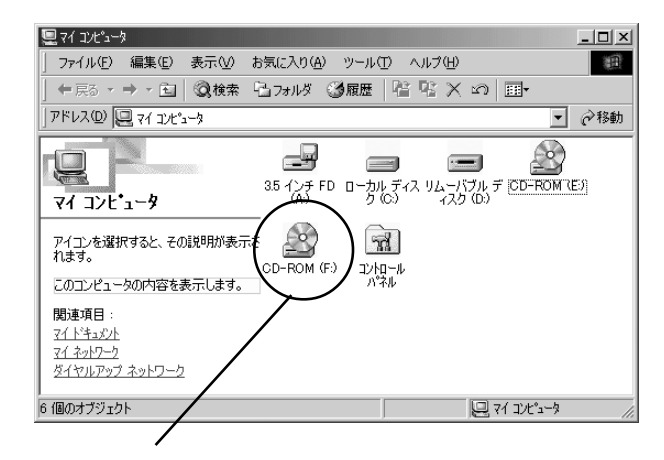

追加されたドライブ

ドライブ名 (D:、E:、F:等) は、ご使用の環境により異なります。 この環境では F ドライブが追加されたことになります。 4

#### 4-5-3. デバイスマネージャからの確認

マイコンピュータを右クリックしてプルダウンメニューを開き、プロパ ティを選択します。[デバイズマネージャ]タグをクリックすると、RCD-U2PN08の認識状態が確認できます。

1)[CD-ROM]の下に「GENERIC CDRRW07」と表示されていることを確認して

ください。

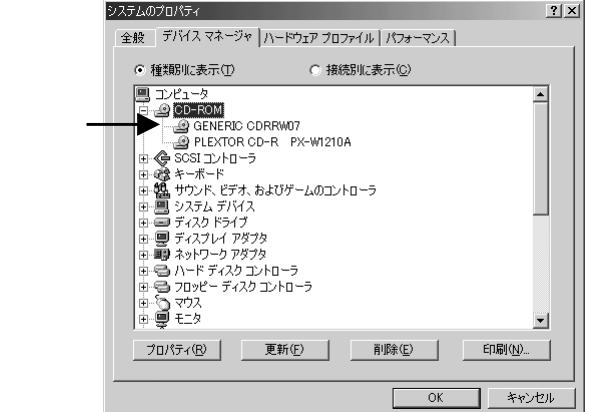

2)[ユニバーサル シリアル バス コントローラ]の下に「USB 大容量記憶デ

バイス」、[記憶装置]の下に「USB CD-ROM」と表示されていることを確認

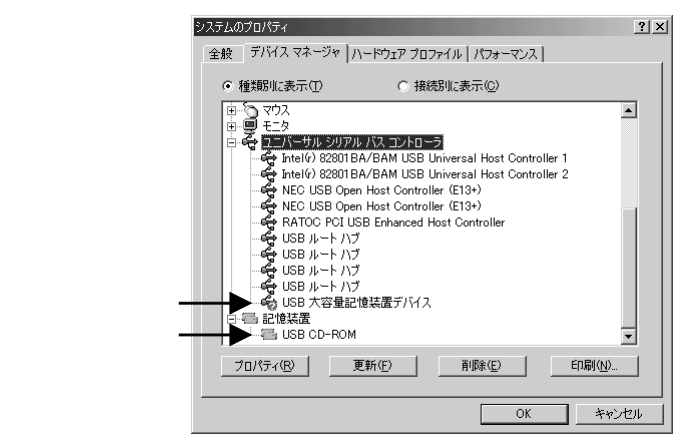

RCD-U2PN08 ドライブのインストールは以上です。

次に書込ソフトのインストールを行います。(4-8.参照)

#### Windows Me

4-5-4. ドライブの取外し

RCD-U2PN08 ドライブを取外す場合、Windows から『ドライブを取外す為の 作業』が必要になります。この作業は必須です。

タスクバーの取外しアイコンを左クリックすると、以下のメッセージメ ニューが表示されます。このメニューを選択すると、システムが RCD-U2PN08の使用を中止する作業に入ります。

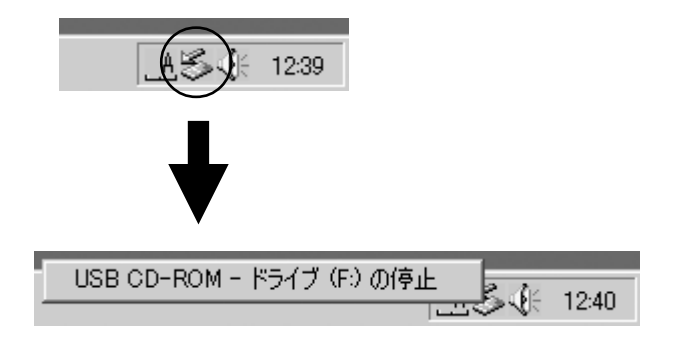

マイコンピュータのドライブ一覧からRCD-U2PN08のアイコンが消え、USB ケーブルを抜いて良い状態になると以下のウィンドウが開きます。

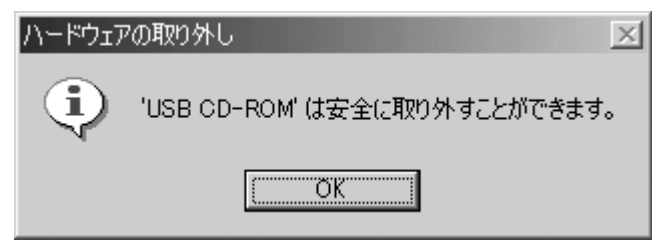

[OK] ボタンをクリックしてケーブルを抜き、RCD-U2PN08を取外します。

# 4 - 6 Windows 2000/XPで使用する場合 Windows XP については、Windows XP 発売前の RC2 での情報を元に説明 したもので、製品版とは異なる場合があります。 Windows 2000 4-6-1.RCD-U2PN08のドライバインストール 【項4-3】の手順に従い、RCD-U2PN08をWindows 2000/XPマシンに 接続し、RCD-U2PN08の電源をオンにします。

Windows 2000/XPがRCD-U2PN08を検知すると、Windows標準のドライ バが自動的にインストールされます。 4-6-2.4-6-3.にて、正しくイ ンストールされていることをご確認ください。 また、RCD-U2PN08の 取外し方法については、4-6-4をご覧ください。

Windows 2000

4-6-2. マイコンピュータからの確認

下のように[ マイコンピュータ ]にドライブが追加されていれば、インス トールは完了です。

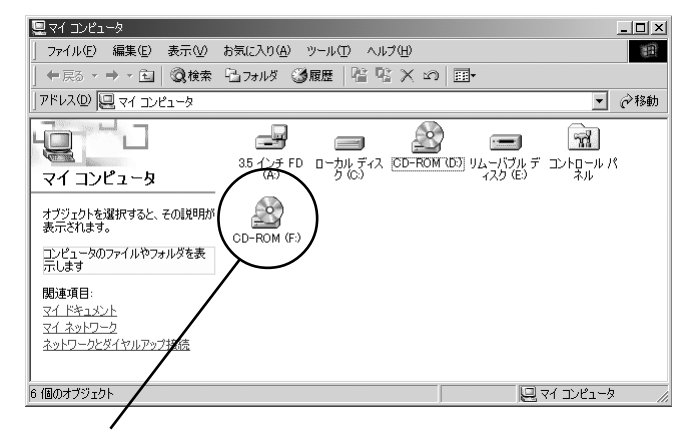

追加されたドライブ

ドライブ名 (D:、E:、F:等) は、ご使用の環境により異なります。 この環境では F ドライブが追加されたことになります。

#### 4-6-3.デバイスマネージャからの確認

マイコンピュータを右クリックしてプルダウンメニューを開き、プロパ ティを選択します。

- [ハードウェア]タグをクリックし、[デバイスマネージャ]ボタンをク
- リックするとRCD-U2PN08の認識状態が確認できます。
- 1)[DVD/CD-ROM ドライブ]の下に「GENERIC CDRRW07 USB Device」と表示さ
  - れていることを確認してください。

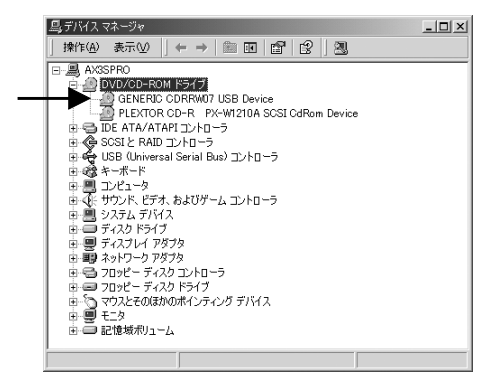

2)[USB(Universal Serial Bus)コントローラ]の下に「USB 大容量記憶デ

バイス」と表示されていることを確認してください。

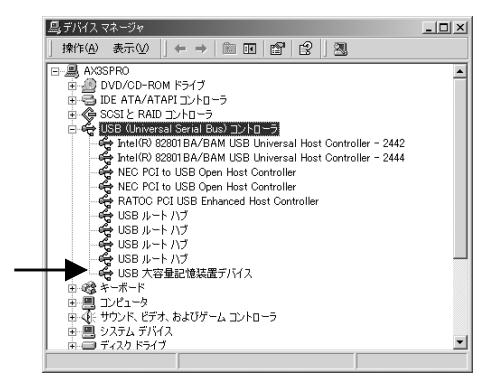

RCD-U2PN08 ドライブのインストールは以上です。

次に、書込ソフトのインストールを行います。(4-8.参照)

#### Windows 2000

4-6-4. ドライブの取外し

RCD-U2PN08ドライブを取外す場合、Windowsから『ドライブを取外す為の 作業』が必要になります。この作業は必須です。

タスクバーの取外しアイコンを左クリックすると、以下のメッセージメ ニューが表示されます。このメニューを選択すると、システムがRCD-U2PN08の使用を中止する作業に入ります。

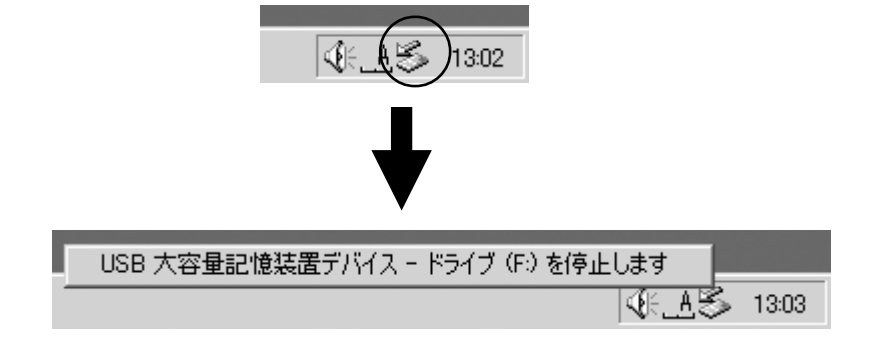

マイコンピュータのドライブ一覧からRCD-U2PN08のアイコンが消え、USB ケーブルを抜いて良い状態になると以下のウィンドウが開きます。

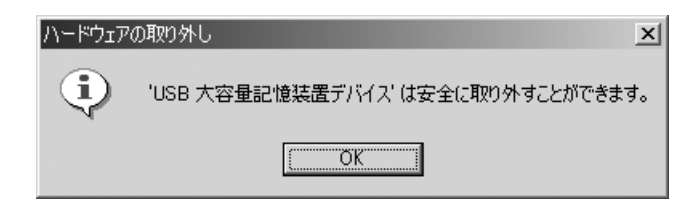

[OK]ボタンをクリックしてケーブルを抜き、RCD-U2PN08を取外します。

#### 4 - 7 CD-RW ドライブ本体以外の USB 機器の接続について

4-7-1.USB 機器の種類について

USB機器には動作に必要な電力をACコンセントなどから機器側で確保す るタイプ(セルフパワーデバイス)とUSBのケーブルより必要な電力を供 給してもらうことにより動作するタイプ(バスパワーデバイス)の2種類 が存在します。

バスパワーデバイスを動作させるのに必要な電流は機器毎に決まってお り、最大で 500mA の電流を使用します。

代表的なUSBデバイス(バスパワーデバイス)の消費電流

--消費

電流 - -

| •Mouse               | マイクロソフト  | IntelliMouse | 100mA |
|----------------------|----------|--------------|-------|
| •Tablet              | ワコム      | WAVO USB     | 100mA |
| • FDD                | ヤノ電器     | UFD-04       | 500mA |
| • ImageScanner       | キヤノン     | FB636U/630U  | 500mA |
| •2.5' HDD            | 富士通コワーコ  | DYNADISQ     | 500mA |
| •CompactFlash Reader | ラトックシステム | REX-CF03F    | 100mA |
| •SmartMedia Reader   | ラトックシステム | REX-SMA03F   | 100mA |

4-7-2.弊社REX-CBU2にバスパワーデバイスを接続される際の注意点

弊社 REX-CBU2 は2 ポートの USB ポートを備えていますが、2 ポート合計で 300mA の電流を供給することが可能です。

さらに別売のACアダプタ(型番:RSO-ACO5)をREX-CBU2に接続して頂くこと で、各ポート毎に500mAの電流を供給することが出来ます。

接続される前に USB 機器の取扱い説明書をよくお読みになり、USB バスパ ワードデバイスの場合には機器の消費電流をご確認下さい。接続される機器 の消費電流の合計が 300mA 以下の場合には CBU2 用 AC アダプタ(オプショ ン品:型番 RSO-AC05)は不要です。300mA 以上の場合には AC アダプタを必ず ご使用下さい。(CBU2 用 AC アダプタのご購入先は8章をご覧ください。)

例を示しますので、ご参考ください。

[ACアダプタを必要としないUSB機器の接続例]

<例1> マウス(消費電流:100mA)とCFリーダー(消費電流:100mA)を同時に 接続

> 100mA + 100mA で合計 200mAの消費電流となり、REX-CBU2が供 給できる300mAを下回っているためACアダプタなしでご使用頂け ます。

< 例 2> マウス(消費電流:100mA)とセルフパワーデバイスを同時に接続

100mA + 0mA で合計 100mAの消費電流となり、REX-CBU2が供給で きる 300mA を下回っているため AC アダプタは必要ありません。

60 第4章 CD-RW ドライブ本体のセットアップ

[AC アダプタが必要な USB 機器の接続例]

< 例> イメージスキャナ(消費電流:500mA)を接続

スキャナの消費電流がREX-CBU2の供給できる300mAを上回ってい るため、別売のACアダプタを使用しREX-CBU2が500mAの電流を供 給できるようにする必要があります。

4-7-3. USB 機器の接続確認

USB ストレージデバイス(HDD、コンパクトフラッシュアダプタ、スマートメ ディアアダプタ、MOドライブ等)を接続した場合には、[マイ コンピュータ] を開くとアイコン

が追加されてます。

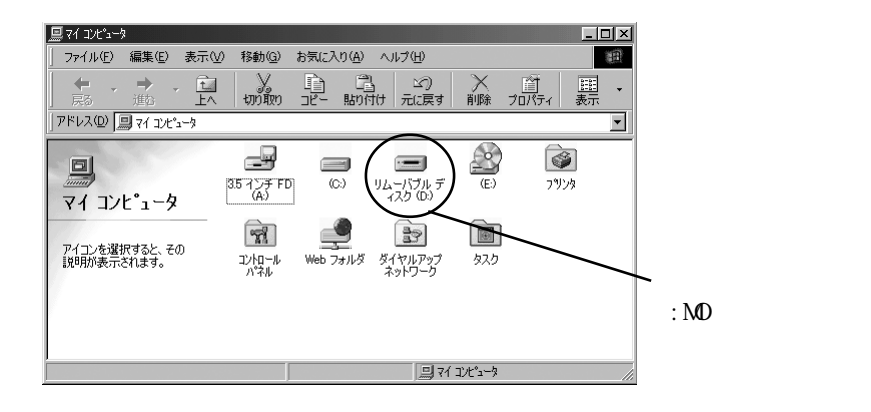

#### 4-8 書込ソフトのインストール

Windows 98SE

Windows Me

本製品で CD-R や CD-RW ディスクにデータを書込むには、書込ソフトの インストールが必要です。Windows 用に以下の書込ソフトが標準添付さ れています。

Windows 2000 オーサリングソフト / BHA 社「B's Recorder GOLD for Windows」 CD-R や CD-RW ディスクにエクスプローラと同じ操作感覚でデー タを書込むことができます。書込まれたディスクは、ほとんどの CD-ROM ドライブで読み出すことができます。

パケットライティングソフト / BHA 社「B's CLiP for Windows」

システム常駐型の書込ソフトで、フロッピーディスクと同様にド ラッグ&ドロップ操作でCD-RやCD-RWディスクにデータを移動 /保存/消去することができます。

Windows XPで上記ソフトウェアを使用する場合、BHA社のWebサイト (www.bha.co.ip)より、アップグレードしてください。

具体的なインストール方法や使用方法については、同梱されている各々の クィックガイドやインストール CD の PDF マニュアルをご覧ください。

ご使用のパソコンに旧バージョンの書込ソフトや他社の書込ソフトが インストールされている場合はあらかじめ削除してください。 「B's CLiP for Windows」が他社のパケットライトソフトと重複して インストールされた場合、正常に動作しない場合があります。 CD-R / RWディスクに書込む場合は、 ・パソコンのバッテリが切れないよう、AC電源でお使いください。

- ・パソコンのサスペンドモードを使用しないでください。書込ができな
- くなる場合があります。
- ・ノートパソコンのディスプレイを閉じないでください。
   サスペンドモードに入り、書込ができなくなる場合があります。

#### [B's Recorder GOLD for Windows]

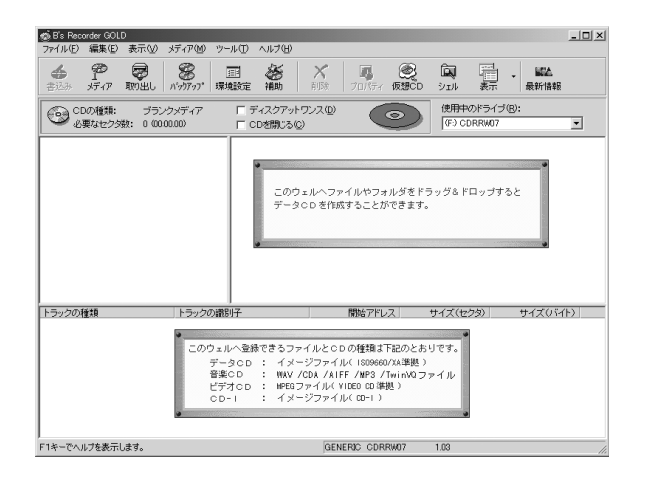

#### [B's CLiP for Windows]

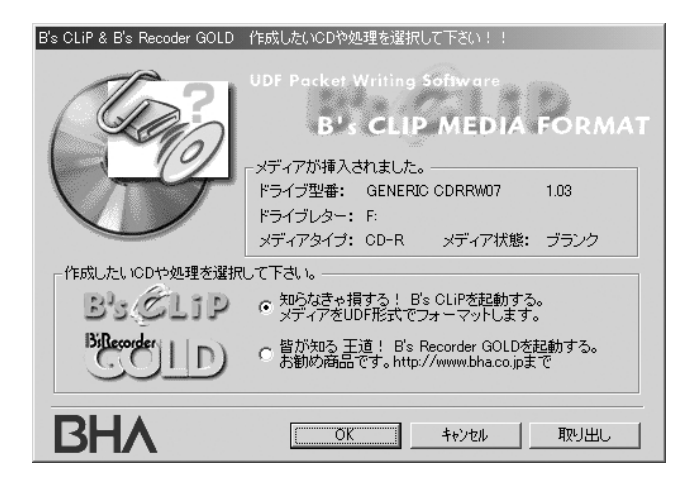

Windows XP上では、Windows XP標準のCD書き込み機能を使用して、メディ アにデータを書き込むことができます。詳細は、Windows XPのヘルプファ イル等をご参照ください。(Windows XP発売前のRC2での情報を元に説明 したもので、製品版とは異なる場合があります。)

- 1. 書き込むデータを選択し、[これらのファイルをCDに書き込む]をクリッ
  - クします。

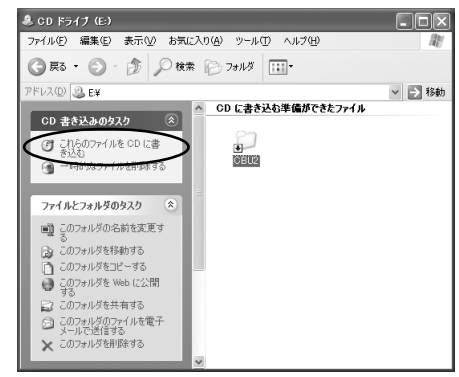

- 2. CD書き込みウィザードが開始されます。CD名を入力して、
  - [次へ]をクリックすると、書き込みが開始されます。

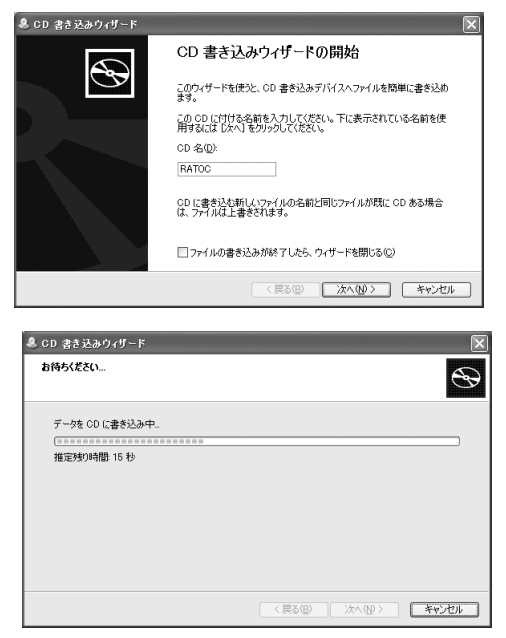

# 5.使用方法

ここでは、RCD-PN0804Pの使用方法について注意点とともに説明します。

# 5 - 1 ディスクの入れ方

イジェクトボタンを押す トレイが少し出てきます。

トレイを手前に引き出す (止まるまで)

ディスクをセットする ディスクの中心付近をしっかり 固定されるまで指で押えます。

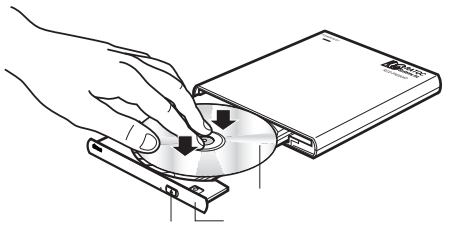

ディスクは確実にセットしてください。確実にセットしないと、 ディスクが外れて、傷つくことがあります。 本体は水平な場所に設置してください。

# 5 - 2

## ディスクの取出し方

イジェクトボタンを押す ご使用のソフトによっては、 ディスクの「取り出し」を選択 するとトレイが自動的に少し出 てくるので、ボタンを押す必要 はありません。

トレイを手前に引き出す ディスクの回転が完全に止まる のを確認してください。

ディスクを取り出す ディスクの中心付近を押えなが ら、端の方をつまみあげるよう にします。

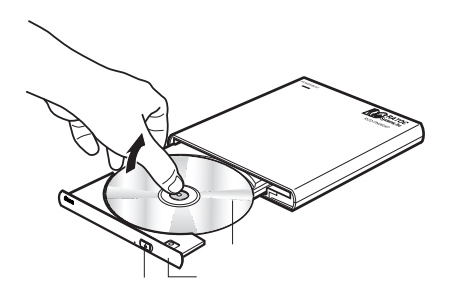

書込中はトレイがロックされている為、書込が終了するまで、 ディスクの取出しはできません。 パソコンと接続して使用している場合は、本製品を使用してい るアプリケーションを終了させて、ドライブのPOWER/BUSY 表示ランプが緑色点滅もしくはオレンジ色点灯していないこと を確認の上、ディスクを取出してください。 BHA 社「B's CLiP」をご使用の場合は、ドライブのトレイが ロックされています。タスクバーに表示されている「B's CLiP」 インジケータにカーソルを合わせて右クリックするとメニュー が表示されるので、「取出し」を選択してください。

# 5 - 3 ト

#### トレイロックの強制解除

CD-R / RW ディスクへのデータ書込中の故障や停電等でイジェクトボタンを押してもトレイが出てこない時は、トレイロックを強制的に解除してトレイを引き出すことができます。トレイロックを強制解除する場合は、直径1mm未満のピン(ゼムクリップを伸ばしたもの等)が必要です。

強制イジェクトホールにピンを挿入する(10mm 程度) トレイが少し出てきます。

トレイを手前に引き出す (止まるまで)

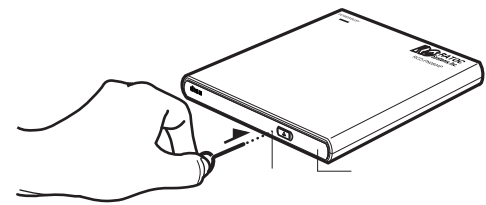

# 5 - 4 CD-ROM の利用

CD-ROMの使用方法については、それぞれのCD-ROM(アプリケーション)に付属の説明書やReadmeファイル等を参照ください。

音声や音楽が本製品のLINE OUT 端子から出るものがあります。 (音楽 CD データ(オーディオトラック)を含んだゲームの CD-ROM、CD Extra、Portfolio CD (Photo CD)等) 本製品のLINE OUT 端子に市販のアンプ内蔵スピーカを接続して ください。また、パソコンのサウンドシステムにLINE IN 端子が ある場合は、市販のオーディオケーブルを使用して、本製品の LINE OUT 端子と接続してください。

#### 5 - 5 音楽 CD の再生

パソコンに接続した状態で、パソコンの音楽CD再生ソフトを使って音 楽を聞くことができます。音楽は本製品のLINE OUT 端子から出ます。 Windows 98SE / Windows Me / Windows 2000 / Windows XPでデジタル音 楽CD再生に対応しているパソコンをお使いの場合は、パソコンの設定 により、内蔵スピーカから音楽を聞くことができます。この場合、 LINE OUT端子からの出力はありません。

(詳しくはパソコンの取扱説明書を参照ください)

本製品のLINE OUT 端子に市販のアンプ内蔵スピーカを接続して ください。また、パソコンのサウンドシステムにLINE IN 端子が ある場合は、市販のオーディオケーブルを使用して、本製品の LINE OUT 端子と接続してください。 通常は本製品に音楽CDを入れると自動的に音楽再生を始めま す。自動的に再生されない場合は、音楽CD 再生ソフトを起動さ せてください。

# 6.メンテナンス

ここでは、RCD-U2PN08のメンテナンス方法について説明します。

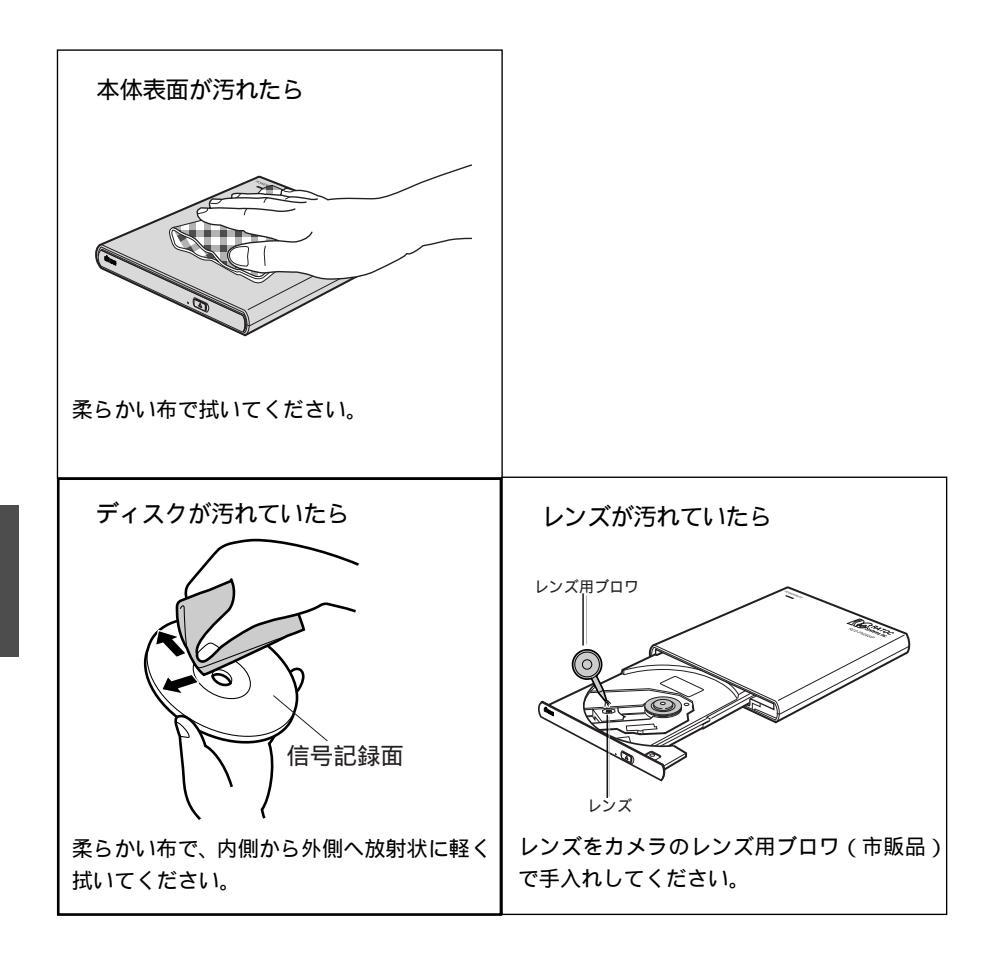

レコードクリーナ、静電防止スプレーや薬剤(ベンジン、シンナー、アルコー ル等)は使用しないでください。変形、変色の原因になります。

# 7.トラブルシューティング Q&A

RCD-U2PN08CBの使用に際し、トラブルや疑問が発生した場合は、以下に記載されている事項を参考に対応ください。

7-1.CD-RW ドライブ本体(RCD-U2PN08)のトラブルシューティング Q&A

- Q1 RCD-U2PN08 が認識できない、ディスクが認識できない。
- A 1 RCD-U2PN08の電源が入っているか、ACアダプタが正しく接続されているか確認してください。

AC アダプタの保護機能が働いている場合があります。

AC アダプタをコンセントから抜き、2~3分放置後、再度コンセントに差してください。

USBケーブルがRCD-U2PN08とパソコンのUSBポートにしっかりと接続されていることを確認してください。また、ご使用のUSBケーブルが添付のものであることをご確認ください。

ドライバおよび書込ソフトが正しくインストールされているか確認して ください。

第4章のOS別のインストール方法を参考にしてインストールを完 了してください 。

使用しているOSが合っているか確認してください。

RCD-U2PN08はWindows 98SE / Windows Me / Windows 2000 / Windows XPに対応しています。(Windows XPは対応予定)

Q 2 ディスクが取り出せない。(トレイが出てこない)

A 2 RCD-U2PN08の電源が入っているか、AC アダプタが正しく接続されているか確認してください。

AC アダプタの保護機能が働いている場合があります。 AC アダプタをコンセントから抜き、2~3分放置後、再度コンセントに差してください。

CD-R / RW ディスクにデータ書込中はインジェクトボタンを押し てもトレイが出てきません。書込が終了するのをお待ちください。 「B's CLiP」をご使用の場合には、タスクバーに表示されているイ ンジケータにカーソルを合わせて右クリックし、「取り出し」を選択 してください。

以上の方法を実施してもトレイが出てこない場合は、強制イジェクトし てください。

- **3** 本製品、AC アダプタ等が温かい。
- A 3 故障ではありません。 異常に高温になる場合は、お買い上げの販売店または弊社サポートセン ターまでご相談ください。

#### Q 4

書込や書換ができない。

A 4

RCD-U2PN08が認識されているか確認してください。

認識できない場合は、RCD-U2PN08のセットアップに問題がある 可能性があります。電源やケーブル類の接続を確認してください。

書込ソフトが正しくインストールされているか確認してください。 添付の書込ソフトを使用する場合は、付属のクィックガイドやイン ストールCDのPDFマニュアルをご覧ください。

添付品以外の書込ソフトを使用する場合は対応状況をソフトメー カーにご確認ください。

不適切なディスクを使用していないか確認してください。

使用しているディスクの種類やメーカを確認してください。 ディスクの裏表が逆になっていないか確認してください。

レーベル面を上にして入れ直してください 。

ハードディスクの容量が少なくなっていないか確認してください。 書込む方式によってハードディスクの使用量は違いますが、一般的には書込むデータ量の1.2~2倍の空き容量が必要になります。
ディスクをいれたのに音飛びしたり、データが読み書きができない。

ディスクに傷や汚れがないか確認してください。

O 5

Α5

本製品に異常がないことを確かめる為に、正常に再生もしくは読み

込める別のディスクに取り替えてみてください。

本製品やディスクが結露していないか確認してください。

ディスクを取出して、約1時間ほど放置してください。 ゴミやホコリがディスクやレンズ等に付着いないか確認してください。 手入れしてください。

ディスクの裏表が逆になっていないか確認してください。

レーベル面を上にして入れ直してください。

(書込時)音楽CDやCD-ROMが入っていないか確認してください。

書込可能な正常なディスクか確認してください。

(読込時)未使用のCD-R / RW ディスクが入っていないか確認してく ださい。

読込可能な正常なディスクか確認してください。

- 6 音楽 CD、CD-ROM の音が聞こえない。
- A 6 パソコンの音楽CD 再生ソフトを使って本製品で音楽CD 等を再生する 場合、音楽は本製品のLINE OUT 端子から出ます。LINE OUT 端子に市 販のヘッドフォンやアンプ内蔵スピーカが接続されているか確認してく ださい。

(パソコンのサウンドシステムと本製品のLINE OUT端子を接続してい る場合)パソコンの音量が小さくなっていないか、音量ボリュームの設 定が「ミュート(消音)」になっていないか確認してください。

72 第7章 トラブルシューティングQ&A

### Q7 書込の途中で失敗する。

A 7 CD-R / CD-RW ディスクに書込むデータがパソコンから送られてくる際、
 そのデータが途中で途切れたりすると書込に失敗してしまいます。
 また、書込むフォーマットの種類やパソコンの使用環境によって、最大速度での書込ができない場合があります。

これを防ぐには、

書込速度を低速にする。

実際に書込を行う前に、書込ソフトで「テスト書込」を行い確認して ください。

ハードディスクのフラグメンテーションを解消する。

サスペンド / レジューム機能が働かないようにする。

常駐ソフトや書込ソフト以外の他のプログラムを終了する。

スクリーンセーバを外す。

Active Desktopをやめる。

ネットワーク接続をしない。

等を適宜実行してください。

また、追記の場合、同じドライブ、同じソフトで書込むようにしてください。

複数の CD-R / RW ドライブまたは複数の書込ソフトを使用して追記した 場合、本製品およびその他の CD ドライブでデータの読込 / 書込が正常に できなくなる場合があります。

改善方法の詳しい説明については、書込ソフトに付属のマニュアルを参照 ください。

#### 第7章 トラブルシューティングQ & A 73

- Q8 パソコン本体に CD-ROM ドライブが無く、付属 CD の USB ドライバをインストールできない。
- A 8 弊社ホームページ (http://www.ratocsystems.com)の「ドライバダウン ロード」ページより、RCD-U2PN08用USBドライバをダウンロードしてくだ さい。

ダウンロードファイルは自己解凍形式となっていますので、実行すると自動的に解凍されます。

解凍されたファイルをドライバの検索時に指定して、ドライバのインス トール作業を完了してください。 7-2.USB 2.0 PC カード(REX-CBU2)のトラブルシューティング Q&A

- Q9 ドライバソフトウエアの削除(Windows 98SE/Me)
  - A 9 インストールに失敗した場合などREX-CBU2環境を取り除く方法を説明します。

削除は、下記手順で行います。

- (1)デバイスの削除
- (2) INF ファイルの削除
- (1) デバイスツリーからの削除
  - 1)[マイ コンピュータ]から[コントロールパネル]を開き、[シス テム]をダブルクリックします。
  - 2)[デバイスマネージャ]タブをクリックし、次に[ユニバーサルシ リアルバスコントローラ]をダブルクリックします。
  - 3)[NEC USB Open Host Controller]を選択して削除してください (2つある場合は、両方削除)。次に、[RATOC CB USB Enhanced Host Controller]を選択して削除してください。

4)REX-CBU2をPCカードスロットから抜きます。

- (2). INF ファイルの削除
  - マイコンピュータ]を開き、Windows 98SEの場合は、[表示]
     [フォルダオプション]の[表示]タブを開いて[ すべての ファイルを表示する]をチェックします。
     Windows Meの場合は、[ツール] - [フォルダオプション]の[表 示]タブを開いて[ すべてのファイルやフォルダを表示する]
     をチェックします。

- 2)[スタート]ボタンから[検索]-[ファイルやフォルダ]を選 択します。
- 3)[名前:]に「RATOC Systems, inc.CBEHCI.INF」と入力します。
- 4)[探す場所:]にWindows 98/Meがインストールされているディレクトリ名を入力します。
- 5)[検索開始]をクリックします。

[RATOC Systems, inc.CBEHCI.INF] が表示されましたら、ファイル を開いてREX-CBU2の情報ファイルであることを確認します。 そのファイル(RATOC Systems, inc.CBEHCI.INF)を選択して削除 キー(DEL)を押して削除します。通常[Windows¥inf¥other]ディレ クトリにあります。

以上の操作でアンインストール完了です。パソコンを再起動してくださ い。 再度、インストールされる場合はパソコンを再起動後、本書のイン ストール説明に従いインストールを行ってください。

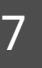

## Q 10 Windows 98SE でドライバ更新する場合

- A 10 新しいドライバを入手した場合の組み込み方法を説明します。
  - 1)デバイスマネージャから[ユニバーサルシリアルバスコントローラ] という項目の左のプラス記号(+) をクリックして[RATOC CB USB Enhanced Host Controller]をダブルクリックします。

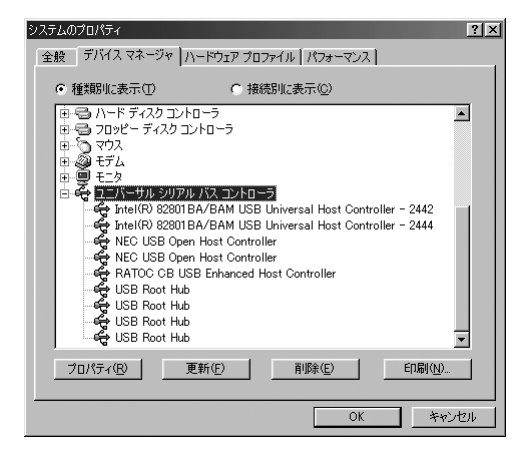

2)[ドライバ]のタグを表示し、[ドライバの更新]をクリックします。

| RATOC CB USB Enhanced Host Controllerのプロパライ ? X<br>全般 ドライバ リソース  <br>CCC RATOC CB USB Enhanced Host Controller<br>制造売 BATOC Sustaine inc |                                          |
|----------------------------------------------------------------------------------------------------|------------------------------------------|
| 10100-09916005.40.<br>日付: 8-6-2001<br>このデバイス用に読み込まれているドライバファイルの詳細を表示するに<br>は、ドライバファイルを運動するには、ドライバの更新」をクリックしてください。                        | 日付を確認しておきます。<br>ドライバ更新後、新しい<br>日付に変わります。 |
| <u> ドライバ ファイルの詳細の</u> ドライバの更新(小). OK キャンセル                                                                                               |                                          |

#### 第7章 トラブルシューティングQ&A 77

3)[デバイスドライバの更新ウィザード]が実行されます。[次へ]をク リックします。

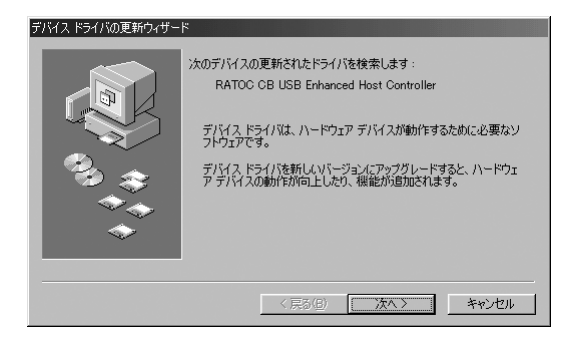

4) [特定の場所にあるすべてのドライバの一覧を作成し、インストール

するドライバを選択する]を選択します。[次へ]をクリックします。

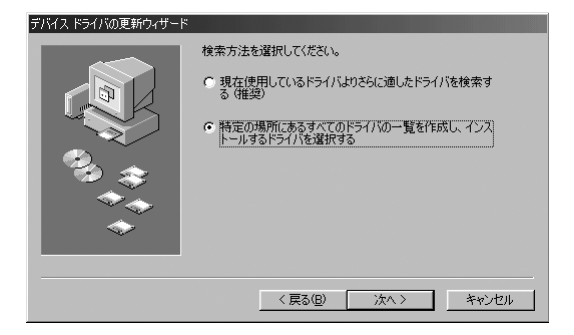

5)[ディスク使用]のボタンを選択してください。

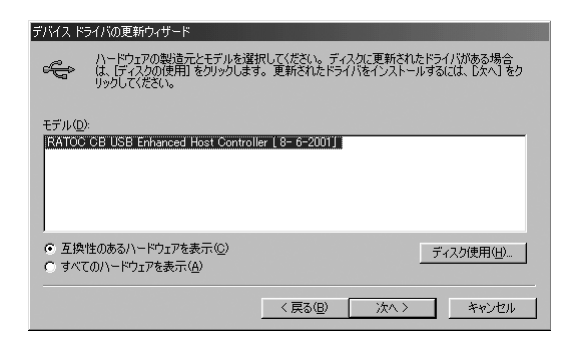

78 第7章 トラブルシューティングQ&A

6)[参照]ボタンをクリックして、[配布ファイルのコピー元]に新しいド ライバのフォルダ場所を指定してください。その後、[OK]をクリック してください。(下記の例では、C:¥CBU2D1SK¥CBU2にある新しいドラ イバを指定しています)

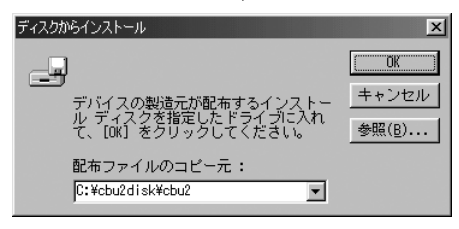

7)一覧が表示されたら[RATOC CB USB Enhanced Host Controller]を選 択後、[次へ]をクリックしてください。

| デバイス ドライバの更新ウィザード<br>ハードウェアの製造元とモデルをう<br>に、「ディスクの使用」をクリックしま<br>リックしてください。 | 増択してください。 ディスクに更新されたドライバがある場合<br>ます。 更新されたドライバをインストールするには、したへ)をク |
|---------------------------------------------------------------------------|------------------------------------------------------------------|
| モデル( <u>D</u> ):<br>RATOC CB USB Enhanced Host Contr                      | roller (10- 1-2001)                                              |
| <ul> <li>互換性のあるハードウェアを表示(C)</li> </ul>                                    | ディスク使用(1)                                                        |
| ○ すべてのハードウェアを表示( <u>A</u> )                                               | (戻る(B) 次へ) キャンセル                                                 |

8)[次へ]をクリックしてください。

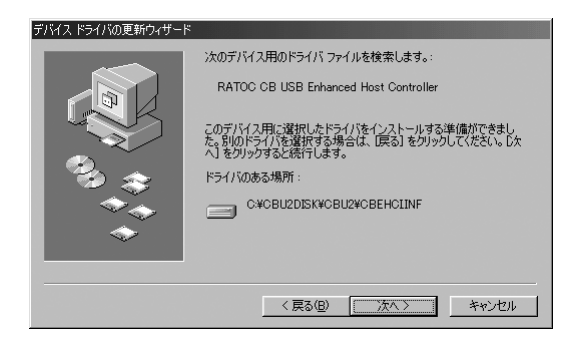

9)ドライバファイルのコピーが行われます。[完了]をクリックして再起 動してください。

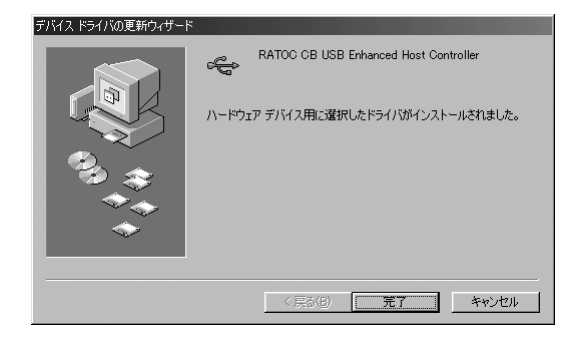

## Q 11 Windows Meでドライバ更新する場合

A 11 新しいドライバを入手した場合の組み込み方法を説明します。

1)デバイスマネージャから[ユニバーサルシリアルバスコントローラ] という項目の左のプラス記号(+) をクリックして[RATOC CB USB Enhanced Host Controller]をダブルクリックします。

| システムのプロパティ <b>?</b> ]                                                                                                    |
|----------------------------------------------------------------------------------------------------|
| 全般 デバイス マネージャ ハードウェア プロファイル / パフォーマンス                                                                                                    |
| ○ 種類則に表示① ○ 接続別に表示②                                                                                                    |
| ● ● 〒 ディスク ドライブ         ● ● 〒 パスフレイ アラフタ         ● ● アイスフレイ アラフタ         ● ● パード ディスク コントローラ         ● ● フレビー ディスク コントローラ         ● ● フロジビー ディスク コントローラ         ● ● フロジビー ディスク コントローラ         ● ● マウス         ● ● マウス         ● ● マウス         ● ● マウス         ● ● マウス         ● ● マウス         ● ● マウス         ● ● マウス         ● ● マウス         ● ● マウス         ● ● マウス         ● ● マウス         ● ● マウス         ● ● マウス         ● ● マウス         ● ● マウス         ● ● マウス         ● ● マウス         ● ● Tsite(i) 82018 A/RAM USE Universal Host Controller 1         ● ● Not CisB Open Host Controller (E13+)         ● ● USB I/ト バブ         ● ● USB I/ト バブ         ● ● USB I/ト バブ |
| プロパティ(弦) 更新(生) 前除(生) 白刷(小)                                                                                                    |
| OK ++>>tz)                                                                                                    |

2)[ドライバ]のタグを表示し、[ドライバの更新]をクリックします。

| RATOC CB USB Enhanced Host Controllerのプロパライ         全         アメイバ         リツース             金数 ドライバ リツース             RATOC CB USB Enhanced Host Controller           ビイボのプロパラダ: RATOC Set USB Enhanced Host Controller           ビイボのプロパタ : RATOC Set USB Enhanced Host Controller           ビイボのプロパタ : RATOC Set USB Enhanced Host Controller           ビタイパのロドイ 08/06/2001           プリッカー最近らまれているドライバ ファイルの目輪酸を表示するには、「ドライハンファイルの目輪酸を表示するには、「ドライハンファイルの目前 をジリックしてください。           ビディング 2017 パンファイルの目前 をジリックしてください。 | 日付を確認しておき<br>ます。ドライバ更新<br>後、新しい日付に変<br>わります。 |
|----------------------------------------------------------------------------------------------------|----------------------------------------------|
| <u> ドライバファイルの詳細の</u> ドライバの更新の - OK キャンセル                                                                                                    |                                              |

3)「デバイスドライバの更新ウィザード」が始まります。[ドライバの場 所を指定する(詳しい知識のある方向け)]を選択し、[次へ]をクリッ クしてください。

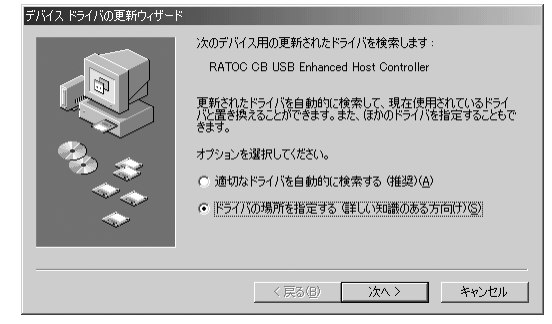

- 4)[検索場所の指定]を選択後、[参照]ボタンをクリックして、新しいド ライバのフォルダ場所を指定してください。[リムーバブルメディア (フロッピー、CD-ROMなど)]のチェックが外れていることを確認し、 [次へ]をクリックしてください。
  - (下記の例では、C:¥CBU2DISK¥CBU2にある新しいドライバを指定して います)

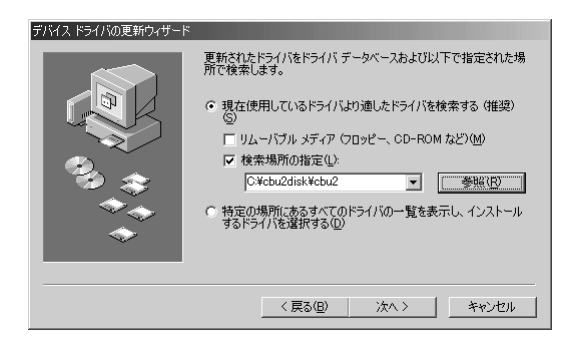

5)[次へ]をクリックしてください。

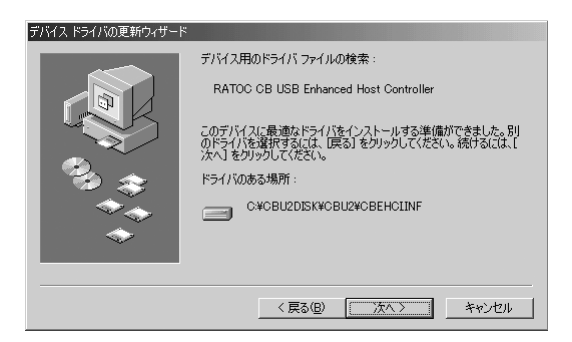

6)ドライバファイルのコピーが行われます。[完了]をクリックして再起動してください。

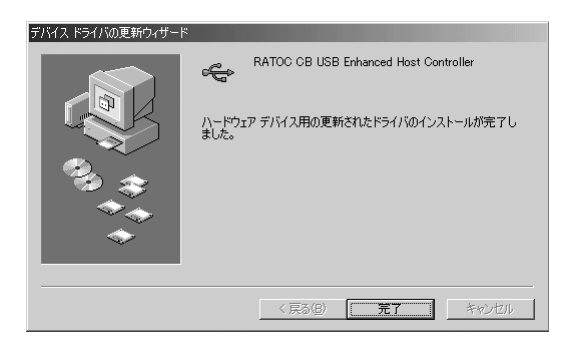

## Q12 ドライバソフトウエアの削除(Windows 2000)

A 1 2 Windows2000でインストールした内容を削除する方法について説明します。

削除は、下記手順で行います。

- (1)デバイスの削除
- (2) INF ファイルの削除
- (1)PC カードを挿入した状態で、コントロールパネルのシステムを起動 します。 「システムのプロパティ」のハードウェアタブから「デバイスマ ネージャ(D)」ボタンをクリックします。[USB(Universal Serial
  - Bus)コントローラ]をダブルクリックして、[NEC PCI to USB Open Host Controller]を2つ、[RATOC CB USB Enhanced Host Controller] を1つ、キーボード上の「Delete」キーを押して削除してくださ

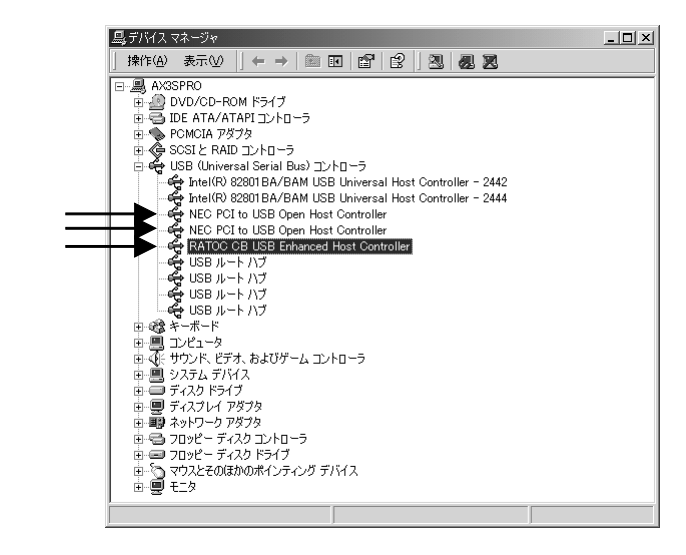

デバイスの削除の確認画面が表示されますので、「OK」をクリックし

てください。

- (2) INF ファイルの削除を行う前に、「マイ コンピュータ」を開き、下
   図のようにメニューバーの「ツール(<u>T</u>)」-「フォルダオプション
  - (<u>0</u>)」をクリックしてください。

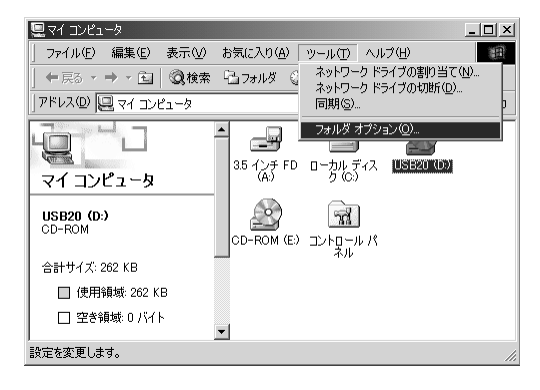

下図のような画面が表示されますので、「表示」タブをクリックし「す べてのファイルとフォルダを表示する」にチェックを入れ、「登録され ているファイルの拡張子は表示しない」のチェックを外し、「適用(<u>A</u>)」 をクリックしてください。

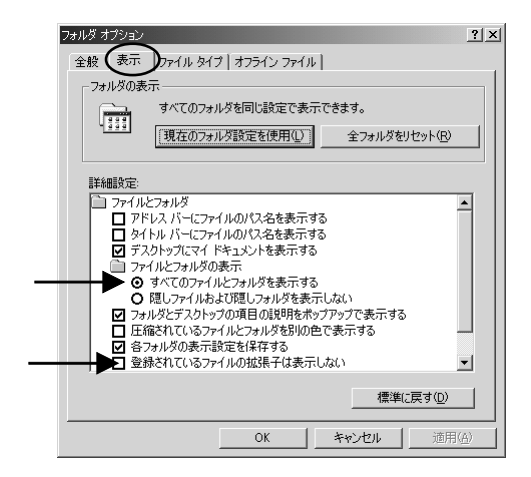

#### 第7章 トラブルシューティングQ&A 85

(2)エクスプローラからフォルダ「C:¥WINNT¥INF」を開き、oemX.inf ファイル(X=数字)を検索し、メモ帳などでそれぞれの inf ファイル を開いて、その内容のコメント部分が REX-CBU2 のものであるファイ ルと、拡張子のみ異なる PNF ファイルを削除してください。

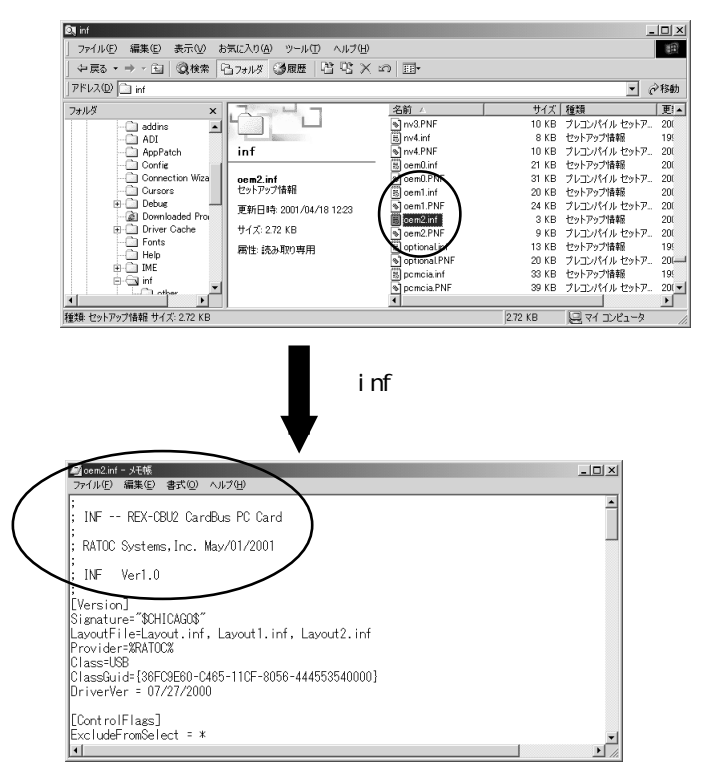

この画面の場合に削除するファイルは、oem2.infとoem2.PNFとなります。

以上の操作でアンインストール完了です。カードスロットより、REX-CBU2を抜きパソコンを再起動してください。

再度、インストールされる場合はパソコンを再起動後、本書のインス トール説明に従いインストールを行ってください。

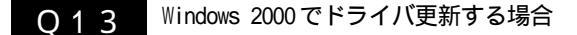

A13 新しいドライバを入手した場合の組み込み方法を説明します。

1)デバイスマネージャから[USB(Universal Serial Bus)コントロー ラ] という項目の左のプラス記号(+)をクリックして、[RATOC CB USB Enhanced Host Controller]をダブルクリックします。

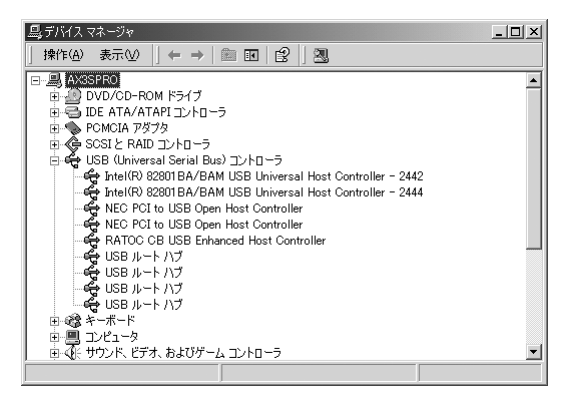

2)[ドライバ]のタグを表示し、[ドライバの更新]をクリックします。

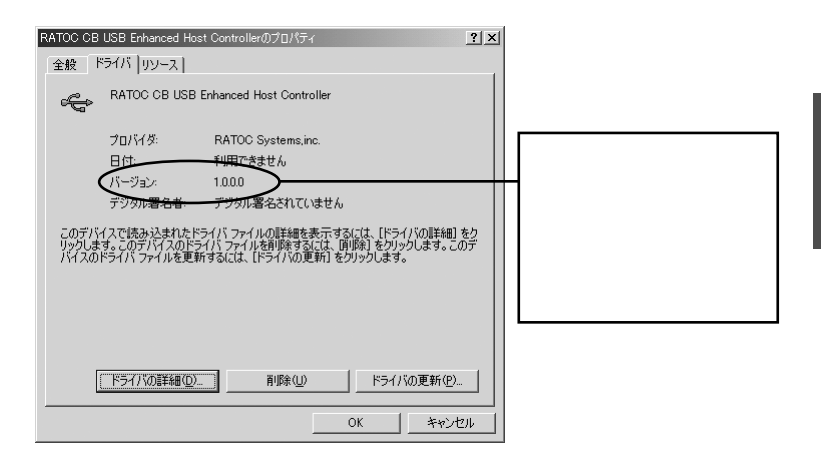

3)「デバイスドライバのアップグレードウィザード」が始まります。 [次へ]をクリックしてください。

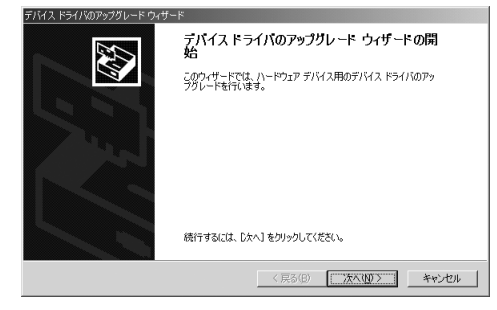

4)このデバイスの既知のドライバを表示して、その一覧から選択する] を選択し、[次へ]をクリックしてください。

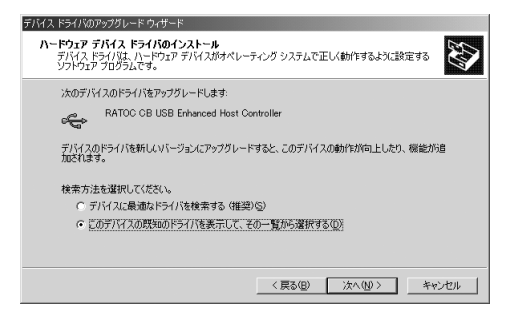

5)[ディスク使用]のボタンを選択してください。

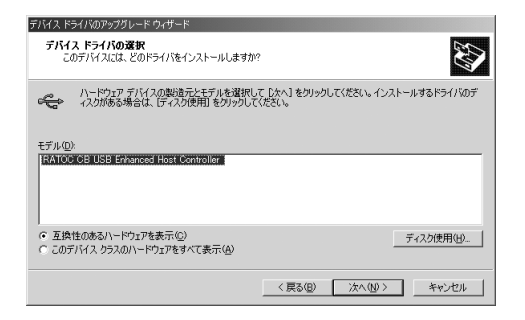

6)[参照]ボタンをクリックして、[製造元ファイルのコピー元]に新しい ドライバのフォルダ場所を指定してください。その後、[OK]をクリッ クしてください。

(下記の例では、C:¥CBU2DISK¥CBU2にある新しいドライバを指定して います)

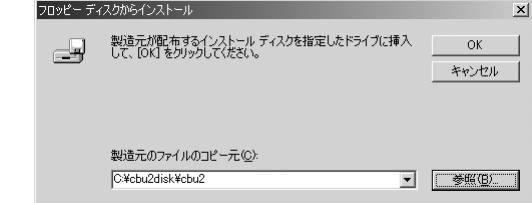

7)5)の画面に戻るので、[次へ]をクリックしてください。

8)[次へ]をクリックしてください。

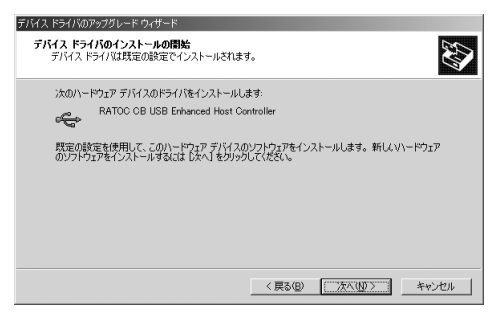

9)ドライバファイルのコピーが行われます。[完了]をクリックしてくだ さい。

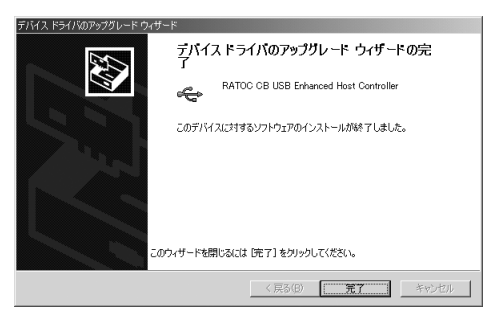

第7章 トラブルシューティングQ & A 89

## 8.オプション

RCD-U2PN08CB 用オプション製品を以下にご紹介します。

JDEP0044Z RCD-U2PN08 専用 AC アダプタ

RCL-USB2-01 USB2.0 ケーブル A タイプ B タイプ (1m)

RSO-AC05 REX-CBU2用ACアダプタ

オプション品のご注文、お問い合わせは、㈱アール・ピー・エスにて承り ます。

TEL.06-6631-5222 FAX.06-6633-8295

オンラインによるご注文も受付けております。

https://rps.ratocsystems.com/

# 9.製品仕様

【PCカード側】

| 型           | 番 | REX-CBU2                     |
|-------------|---|------------------------------|
| 名           | 称 | USB2.0 CardBus PC Card       |
| デ ー タ 転 送 方 | 式 | USB2.0                       |
| データ転送レー     | Ŧ | 480/12/1.5 Mbps(HS/FS自動検出)   |
| 動作環         | 境 | 温度0~55 、湿度20~80%             |
|             |   | (但し結露しないこと)                  |
| 接 続 コ ネ ク   | ୨ | USB 2.0 Type A x 2ポート/DCジャック |

9

【CD-RW ドライブ側】

| 型番        | RCD-U2PN08                   |  |  |
|-----------|------------------------------|--|--|
| 名称        | USB2.0 Portable CD-RW        |  |  |
| インターフェイス  | USB 1                        |  |  |
| データ転送速度 2 | USB :書込速度 最大 8 倍速 3          |  |  |
|           | 書換速度 最大4倍速                   |  |  |
|           | 読出速度 最大24倍速                  |  |  |
| アクセスタイム   | 150ms(typ)                   |  |  |
| バッファメモリ   | 2MB                          |  |  |
| 対応メディア    | CD-R :650MB(74分),700MB(80分)  |  |  |
|           | CD-RW:650MB <sup>4</sup>     |  |  |
| 推奨メディア    | CD-R :太陽誘電、三井化学、三菱化学、リコー、    |  |  |
|           | TDK、日立マクセル、パイオニア             |  |  |
|           | CD-RW:三菱化学、リコー               |  |  |
| 対応フォーマット  | CD-DA (音楽CD)                 |  |  |
|           | CD-Extra                     |  |  |
|           | CD-TEXT ⁵                    |  |  |
|           | CD-ROM (Mode1, Mode2 Form1)  |  |  |
|           | CD-ROM XA (Mode2 Form2)      |  |  |
|           | Photo CD <sup>6</sup>        |  |  |
|           | Video CD 7                   |  |  |
| 記録方式      | Track at once, Disk at once, |  |  |
|           | Multisession、Packet writing  |  |  |

9

オーディオ出力端子 LINE OUT 端子(ステレオミニジャック)

電源電圧 DC 6V (AC アダプタ (100-240V 50/60Hz)より供給)

消費電力 約7W(データ転送時)

重量

- 外形寸法 本体 : 138mm × 176mm × 21mm
- (W×L×H) AC アダプタ : 50mm × 66mm × 27mm

本体 :約460g

AC アダプタ :約100g

(上記仕様は予告なく変更することがあります)

- <sup>1</sup>本製品は、パソコンのUSBポートに直接接続して、ご使用ください。USBハ ブ経由での接続は動作保証しておりません。
- <sup>2</sup> USB2.0 接続時の最大転送速度です。
- 書込速度は接続するパソコンの性能および使用環境に依存しますので、最大 速度で書込みできない場合があります。
- <sup>3</sup>音楽CD等の書込は最大4倍速までになります。
- <sup>4</sup> CD-RW の 700MB (80 分) ディスクは動作保証しておりません。。
- <sup>5</sup> CD TEXT 使用時に CD TEXT の情報を見るには、CD TEXT に対応した再生ソ フトが必要です。
- <sup>6</sup> Photo CD の使用には別途、再生ソフトが必要です。
- <sup>7</sup> Video CD の使用には別途、再生ソフトが必要です。

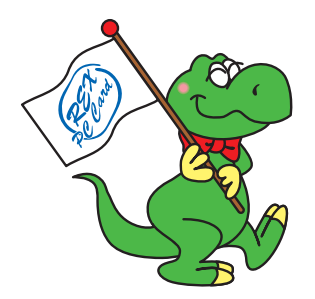

94 第9章 製品仕様

ラトックシステム株式会社 サポートセンター宛 送信先 06-6633-3553

# RCD-U2PN08CB 質問用紙

### ユーザ情報をご記入願います。

| 会社名・学校名 | (法人登録の場合)    |
|---------|--------------|
| 所属・部署   | (法人登録の場合)    |
| 氏名      |              |
| 住所      | Ŧ            |
| e-mail  |              |
| 電話番号    |              |
| FAX 番号  |              |
| 製品型番    | RCD-U2PN08CB |
| シリアル番号  |              |
| 販売店名    |              |
| 購入年月日   |              |

| パソコン情報、ご質問内容をご記入願います。 |              |     |  |
|-----------------------|--------------|-----|--|
| パソコン機種名               | メーカー名:       | 型番: |  |
| 使用OS                  | Windows ( )  |     |  |
|                       | メーカー名:       | 型番: |  |
| 接続機器                  | メーカー名:       | 型番: |  |
|                       | メーカー名:       | 型番: |  |
| ご質問内容                 |              |     |  |
| 添付資料                  | デバイスマネージャの概要 |     |  |

1 デバイスマネージャのシステム概要の印刷方法

(1)[スタート]メニューから[設定]-[コントロールパネル]を開き、[システム]をダブルクリックします。

(2)[デバイスマネージャ]タブをクリックし、[印刷]ボタンをクリックします。

(3)[レポートの種類]で「システムの概要」を選択し、[OK]ボタンをクリックします。